# ADMINISTRATEUR

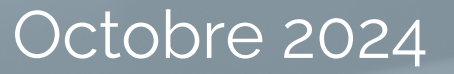

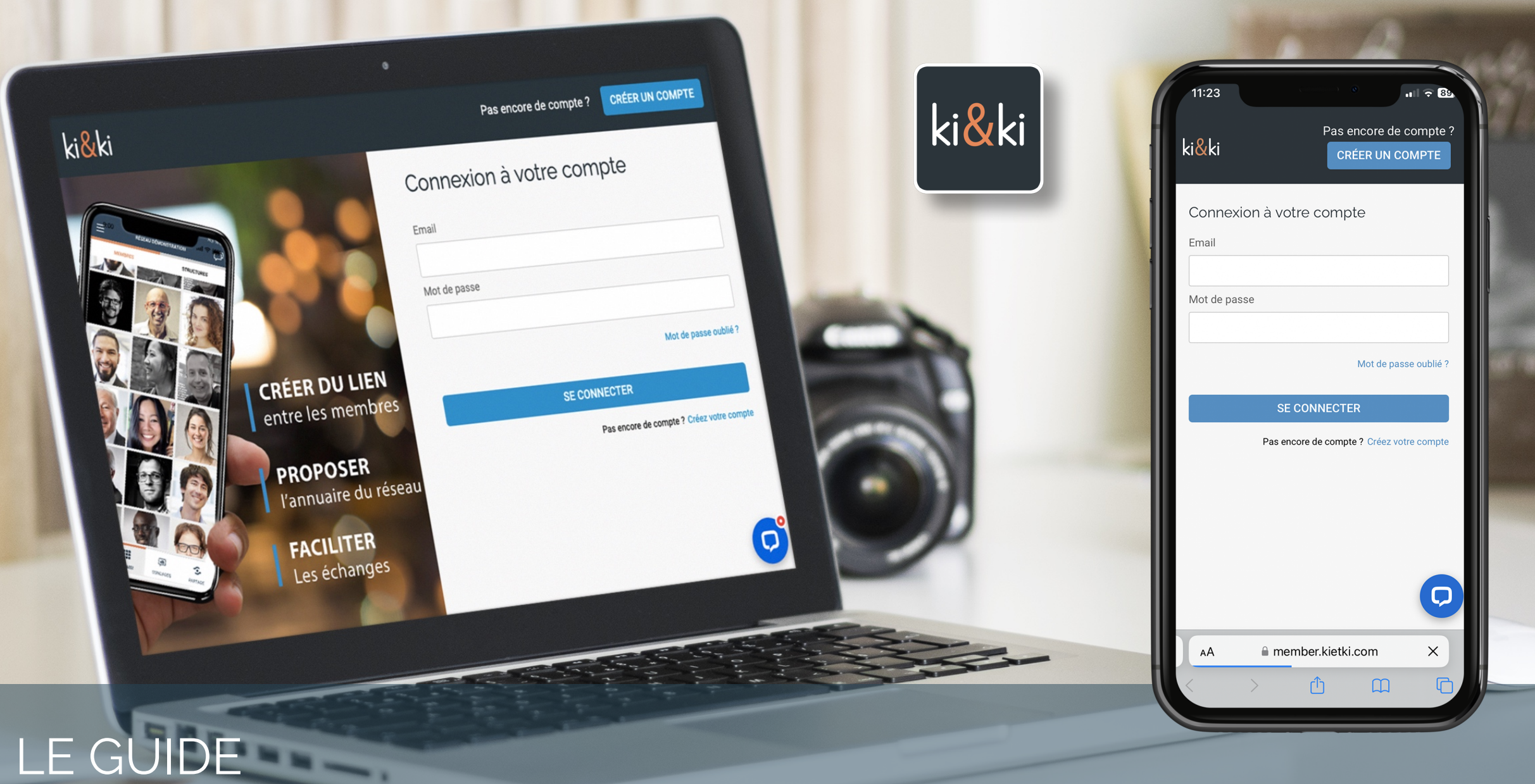

## Bienvenue dans l'interface d'administration de votre réseau

En préambule, nous tenons à vous remercier d'avoir choisi ki&ki pour animer votre groupe. Sachez que nous sommes à votre écoute pour vous vous accompagner, et recevoir vos suggestions pour améliorer l'application et l'interface administrateur.

A travers ce mode d'emploi, nous vous proposons un guide simplifié. Nous y abordons les principales fonctionnalités, qui vous permettrons de démarrer dans les meilleures conditions l'utilisation de ki&ki, en tant qu'administrateur d'un ou plusieurs réseaux.

Pour contacter le support technique, vous avez le choix :

- Par téléphone au 01 89 16 41 61
- Par mail à support@kietki.com/

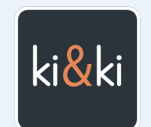

Notre équipe est à votre disposition pour vous accompagner et avancer ensemble.

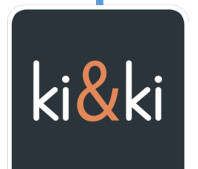

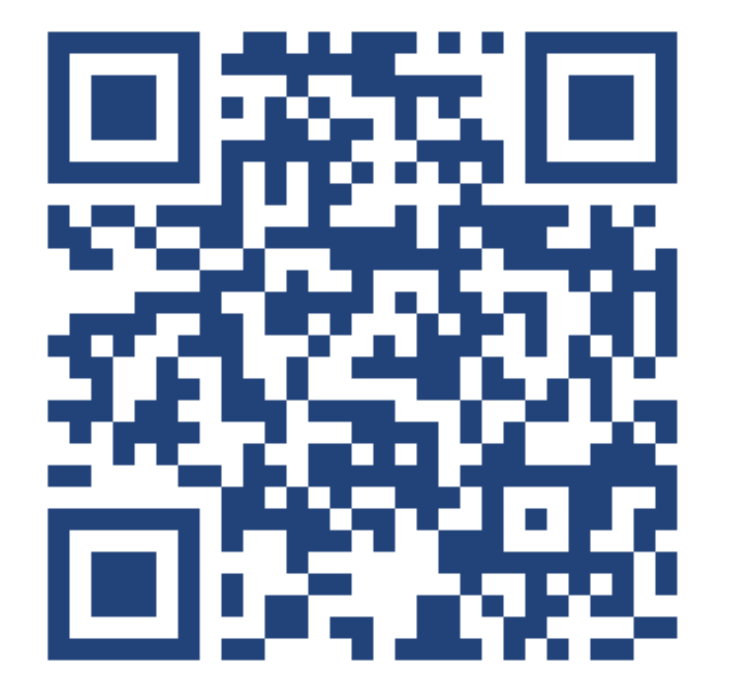

## https://member.kietki.com

# L'interface administrateur

pour piloter vos réseaux

https://member.kietki.com

Cette interface est totalement responsive.

Vous pouvez donc l'utiliser indifféremment sur un ordinateur ou sur votre téléphone.

**ASTUCE :** si vous administrez vos réseaux à partir de votre téléphone, nous vous conseillons de créez un raccourci vers cette URL ( https://member.kietki.com ) sur l'écran d'accueil de votre téléphone.

# **3** SOLUTIONS POUR INSTALLER KI&KI

## Installer L'APPLICATION

## SUR LES STORES

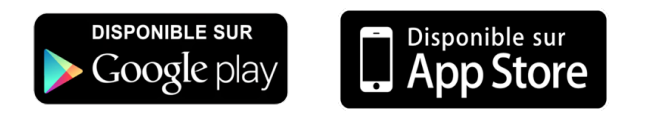

## Utiliser le moteur de recherche du store et **chercher**...

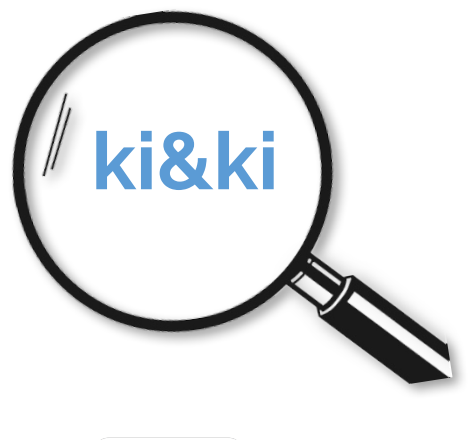

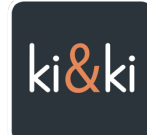

## LIEN DE TÉLÉCHARGEMENT

Reconnait le terminal utilisé

## https://app.kietki.com/download

Ce lien peut être envoyé à vos membres par SMS ou via une messagerie telle que WhatsApp.

En partageant ce lien à vos membres, ils auront juste à cliquer dessus pour être dirigé automatiquement vers **App Store** ou **Google Play** 

## **QR CODE GÉNÉRIQUE** Reconnait le terminal utilisé

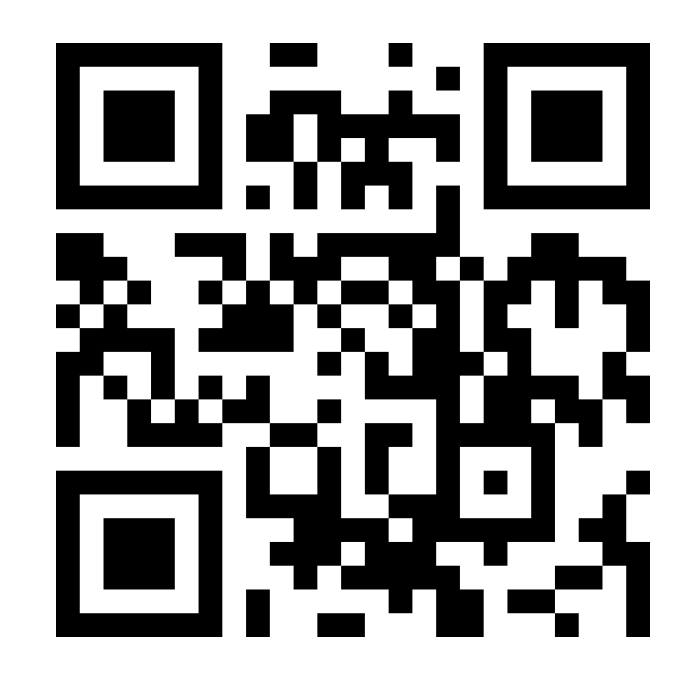

En flashant ce QR CODE vos membres seront dirigés vers App Store ou Play Store

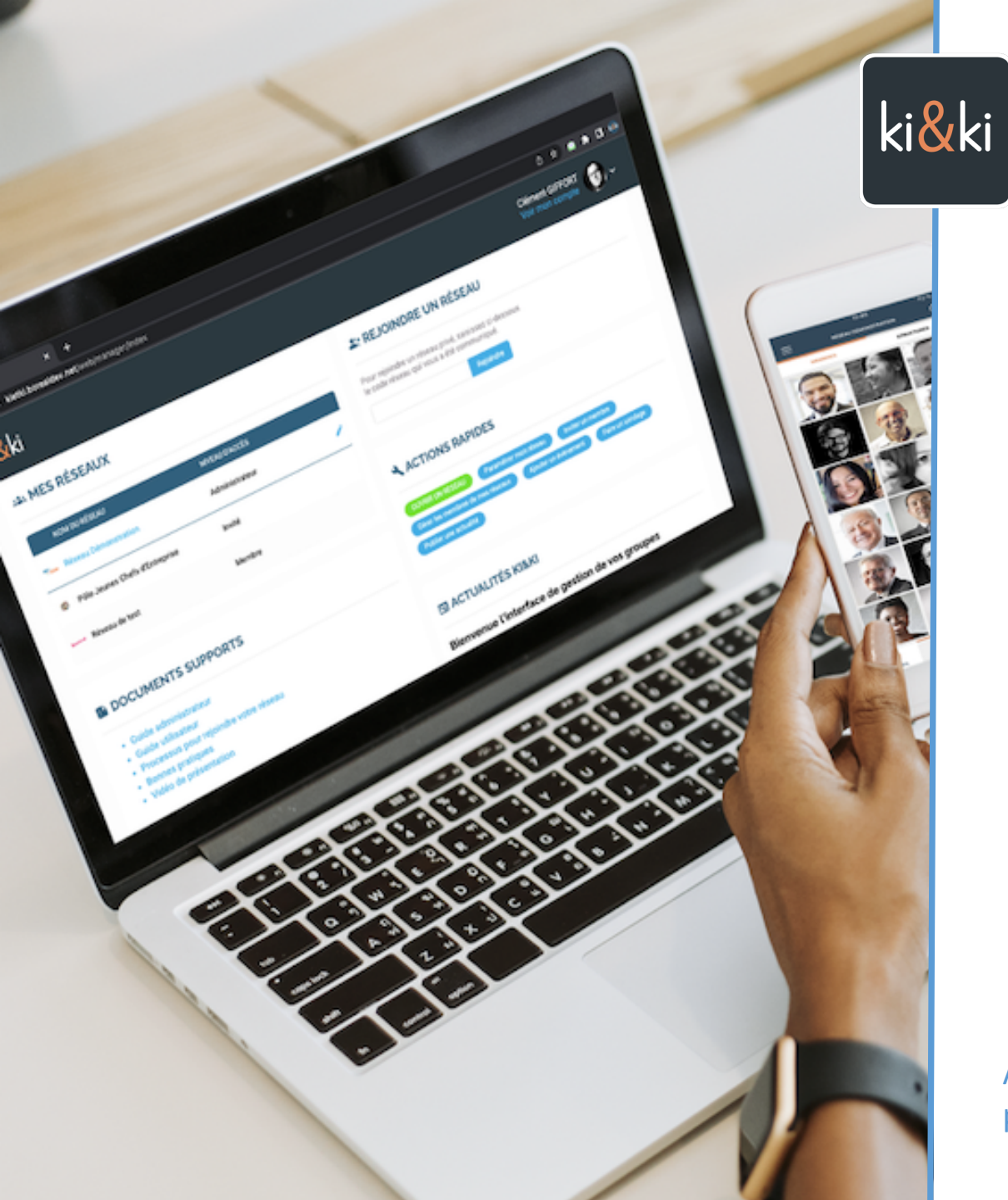

## **SOMMAIRE DU GUIDE**

- 1 Paramétrer le réseau
- 2 Gérer les membres
- 3 Personnaliser les Tags
- 4 Les Publications
- 5 L'Agenda & les Evènements
- 6 Modérer les publications
- 7 Inviter à rejoindre le réseau
- 8 Les Offres Privées

Au début de chaque chapitre, nous vous proposons un lien vers un TUTO EN VIDEO

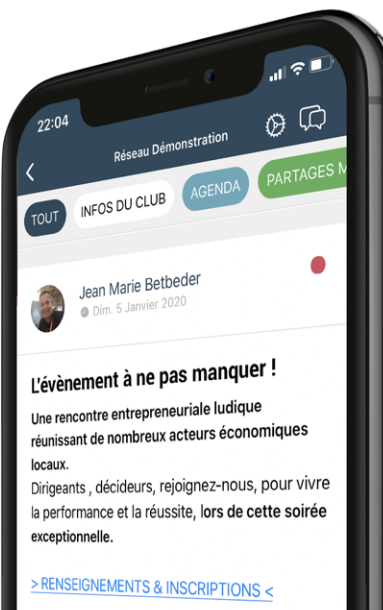

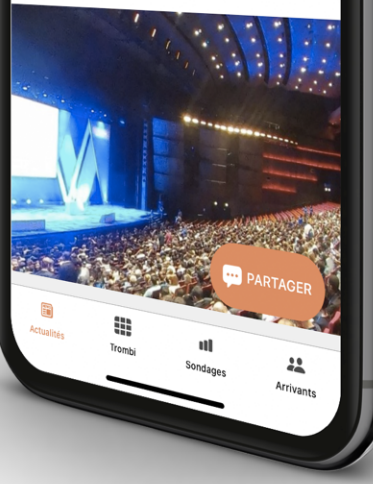

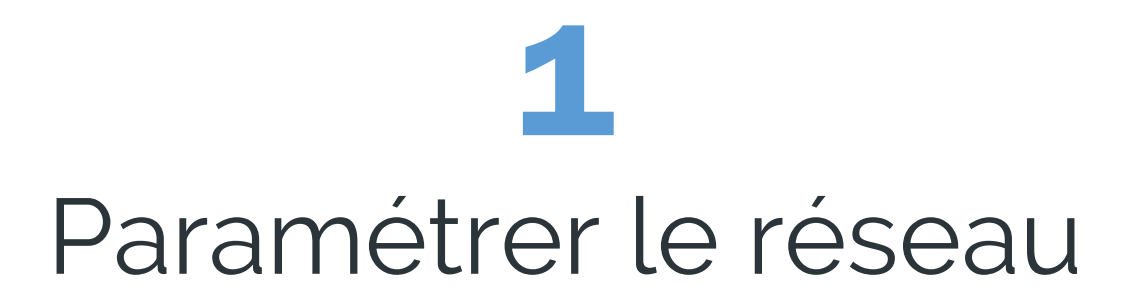

Retrouvez ce TUTO en vidéo en cliquant sur le lien ci-dessous

https://cutt.ly/p4GXpTz

# PARAMÉTRER LE RÉSEAU

# Paramètres DU RÉSEAU

### Vous venez d'ouvrir un réseau sur ki&ki

L'application est paramétrée par défaut et n'a pas de contenu.

#### Voici comment configurer votre réseau :

- 1. Vérifiez le nom du réseau (vous pouvez le modifier à tout moment)
- 2. Ajoutez votre logo
- 3. Ajoutez une bannière (image d'ambiance qui est placée en arrière plan des fiches de vos membres)
- 4. Ajoutez une ou deux lignes d'infos qui seront placées sous le nom du réseau
- 5. Choisissez la politique d'adhésion qui détermine si vous aurez à valider ou non, chaque nouvel arrivant dans le réseau Par défaut votre réseau est configuré avec validation systématique pour l'entrée des membres dans votre application

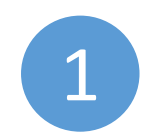

Pour accéder à ces paramètres, rendez-vous dans le **Premier onglet INFOS**, cliquez sur « **Paramètres du réseau** »

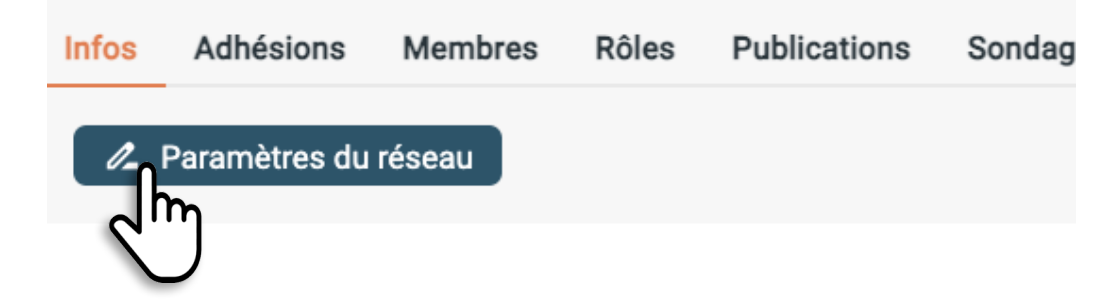

# PARAMÉTRER LE RÉSEAU

# Paramètres DU RÉSEAU

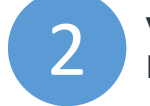

VÉRIFIEZ LE NOM DU RÉSEAU Les champs en dessous sont facultatifs

### INFO:

| S DE I | BASE             |  |
|--------|------------------|--|
|        | MON RESEAU PRIVE |  |
|        |                  |  |

#### AJOUTEZ VOTRE LOGO

Il s'affiche sur l'accueil au dessus des publications

Formats acceptés: JPG et PNG.

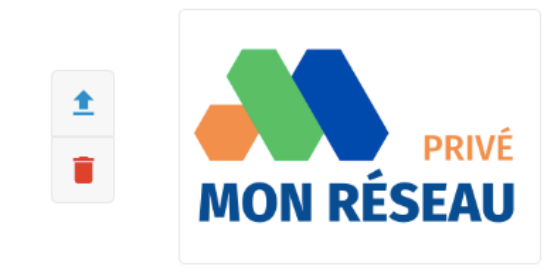

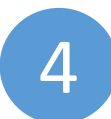

## AJOUTEZ UNE BANNIÈRE

Nom

Adresse

C'est une image d'ambiance qui sera placée en arrière plan des profils des membres

## BANNIÈRE

Ajoutez une image d'ambiance en arrière plan de votre logo. Formats acceptés: JPG et PNG.

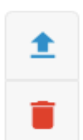

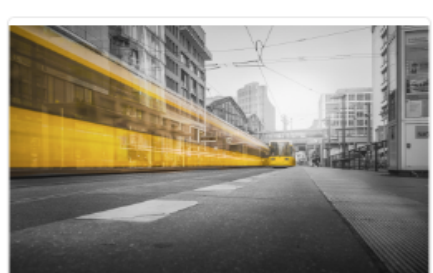

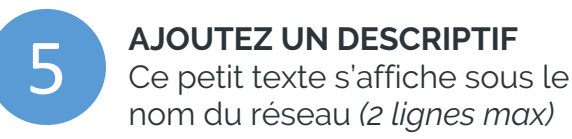

3

## DESCRIPTIF

Ce texte s'affiche sous le nom de votre réseau.

Club d'Affaires Privé

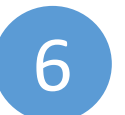

#### CHOISISSEZ LA POLITIQUE D'ADHÉSION pour rejoindre votre réseau

Par défaut le système est configuré en « Validation manuelle », et l'administrateur du réseau doit accepter chaque nouveau membre.

#### **CONFIDENTIALITÉ**

| Afficher mon réseau dans le moteur de rechere | che                                     |
|-----------------------------------------------|-----------------------------------------|
| Politique d'adhésion                          | <ul> <li>Validation manuelle</li> </ul> |
|                                               | Invité                                  |
| alidation manuelle: un administrateur devra   | Automatique                             |
| Tyrte: les nouveaux agnerents seront inscrits | _ /                                     |

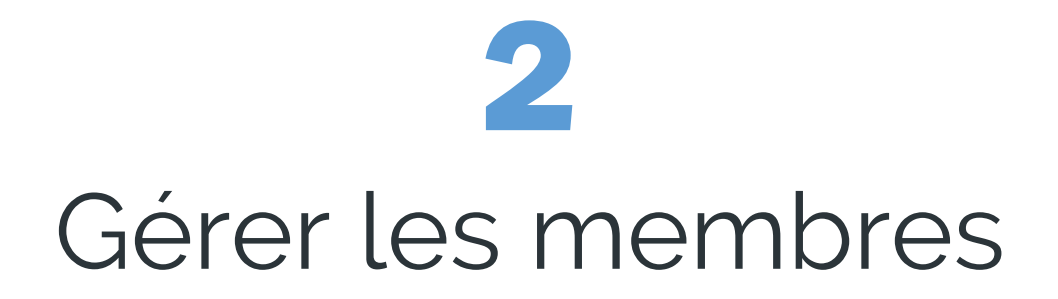

Retrouvez ce TUTO en vidéo en cliquant sur le lien ci-dessous

Vidéo bientôt disponible

# GÉRER LES MEMBRES

## Dans l'application, nous distinguons 3 types d'utilisateurs :

## - LES ADMINISTRATEURS

Ils sont présents dans l'annuaire du réseau (Trombi) Ils peuvent gérer les membres et les contenus du réseau via un ordinateur à l'adresse <u>https://member.kietki.com</u>, et pour certaines fonctionnalités directement dans leur application.

#### UN RÉSEAU PEUT AVOIR PLUSIEURS ADMINISTRATEURS.

### LES MEMBRES

Ils sont présents dans l'annuaire/trombinoscope du réseau **Ils utilisent l'application sur leur téléphone**.

Ils peuvent toutefois accéder à leur profil sur un ordinateur, pour le modifier plus simplement, à l'adresse <u>https://member.kietki.com</u>

## LES INVITÉS

## Il n'apparaissent pas dans l'annuaire/Trombinoscope du réseau et ne sont pas visibles pour les autres utilisateurs.

Il ne voient que lesTAGS que l'administrateur a définis visibles pour les invités et **les invités n'ont pas accès à l'ensemble des publications du réseau**.

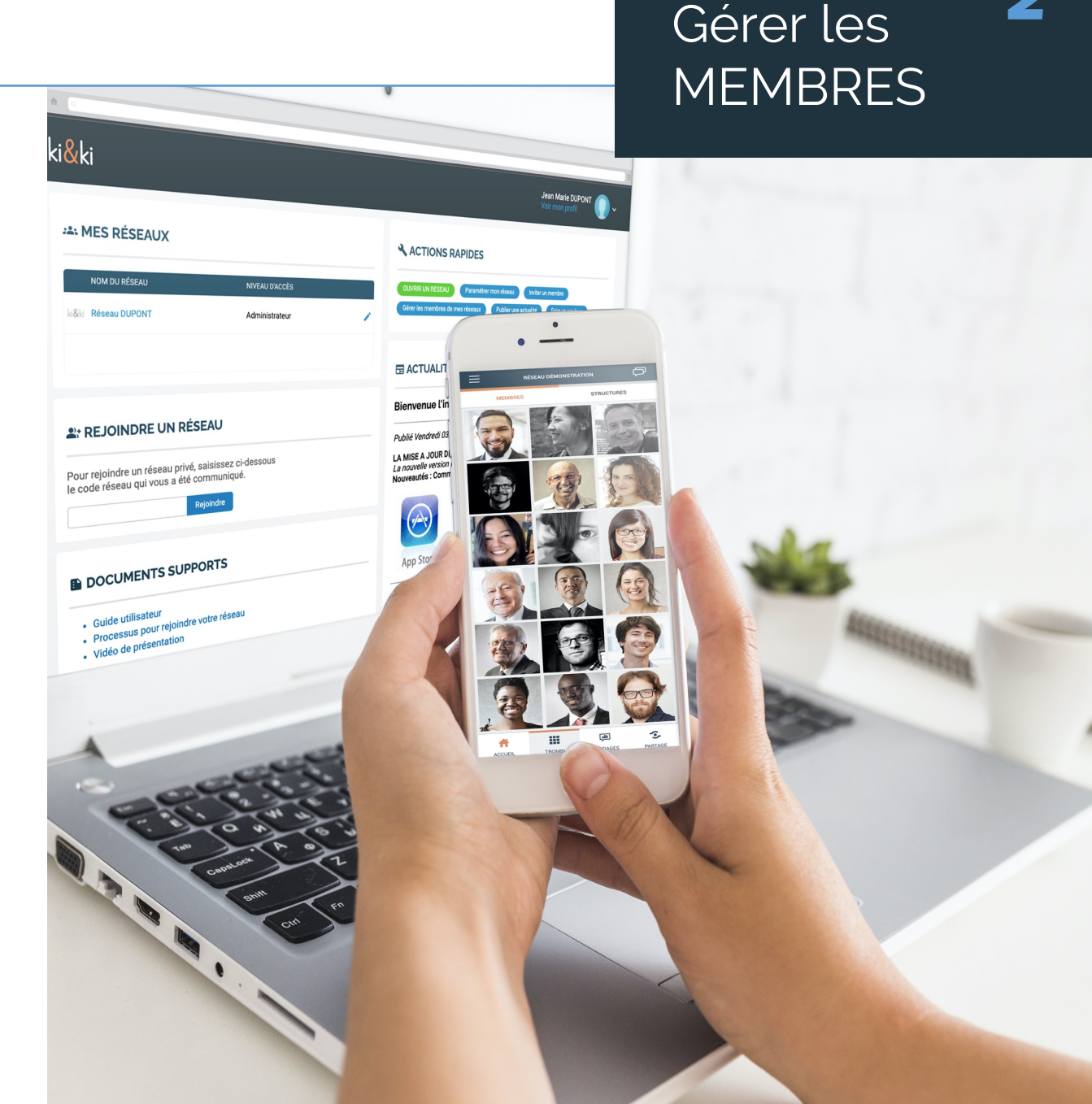

# GÉRER LES MEMBRES

## Gérer les MEMBRES

2

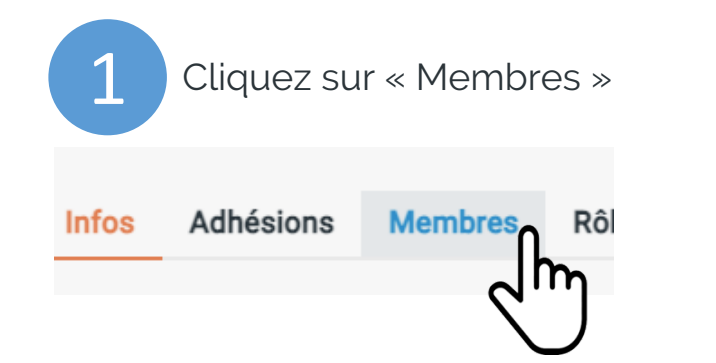

On accède aux listes des utilisateurs classés par statut : Administrateurs, membres et en dessous les Invités.

**Pour modifier le statut d'un membre** utilisez la liste déroulante sur la droite en face de son nom (*Administrateur / Membre / Invité*)

**Pour exclure un membre du réseau,** il suffit de cliquer sur la petite croix rouge X sur la droite.

Nous affichons 25 profils par page donc une pagination (1 2 3 4 est proposée pour accéder aux pages suivantes de votre annuaire.

**Un champ de recherche est disponible** au dessus de chaque liste (*Attention l'orthographe doit être exacte pour effectuer la recherche*)

#### ADMINISTRATEURS

Rechercher

|      | NOM                               | SOCIÉTÉ      | REJOINT LE | ТҮРЕ | VERSION | ACCÈS            |   |
|------|-----------------------------------|--------------|------------|------|---------|------------------|---|
|      | Luc TAGOND<br>test9@email.com     | Street Basic | 26/07/22   | -    | -       | Administrateur   |   |
| 19 A | Clément GIFFOR<br>test3@email.com | Voyabase     | 26/07/22   | iOS  | 166     | Administrateur 🗸 | × |
|      |                                   |              |            |      |         |                  |   |

#### MEMBRES

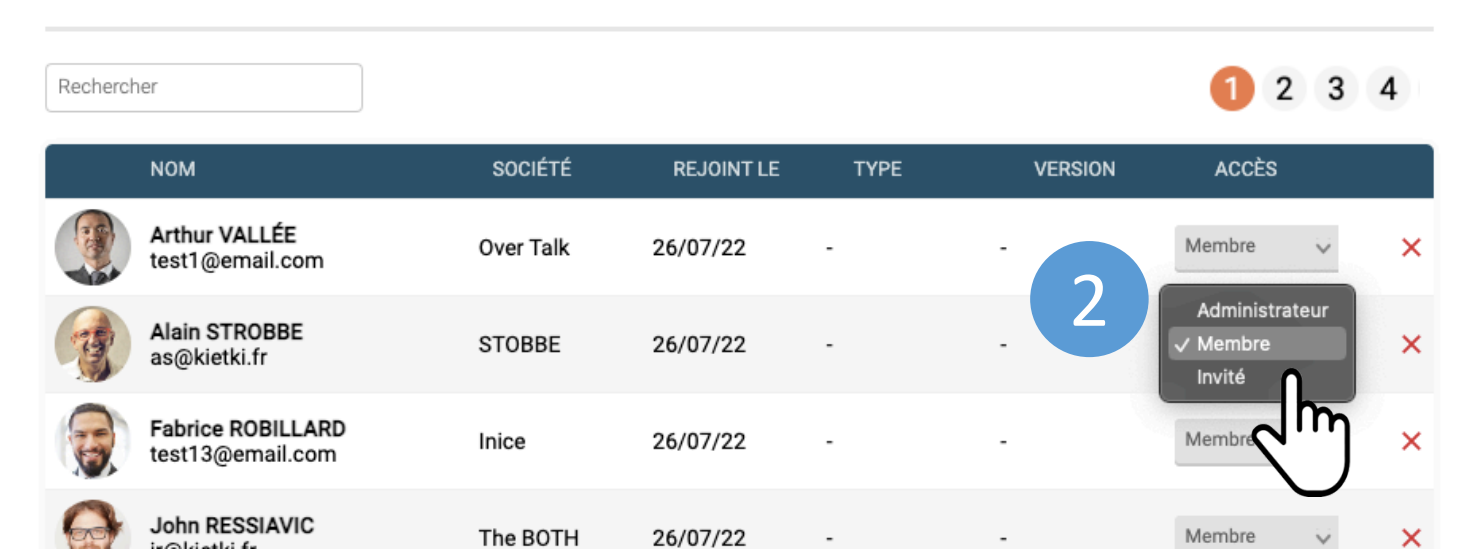

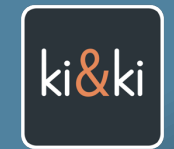

Nous avons imaginé pour les VOUS tags thématiques COULEUR

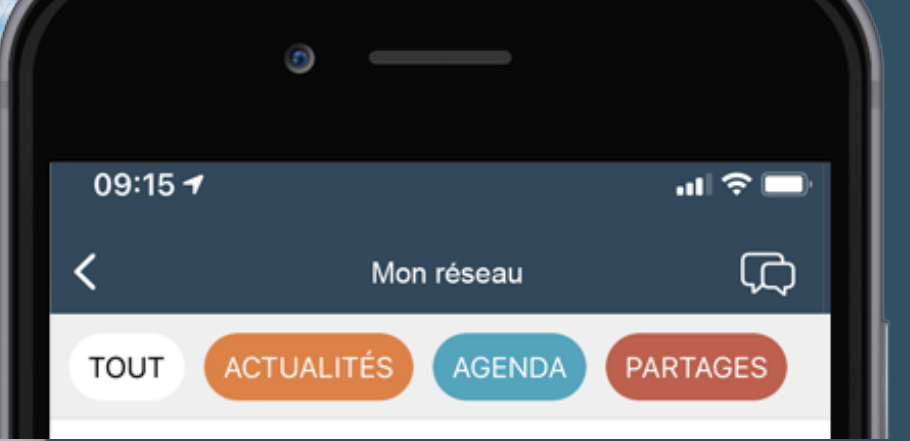

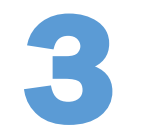

# Personnaliser les Tags

Retrouvez ce TUTO en vidéo en cliquant sur le lien ci-dessous

https://youtu.be/MapHYxNgyQs

# COMMENT FONCTIONNENT LES TAGS ?

Les publications sont classées dans des CATÉGORIES que nous appelons TAGS.

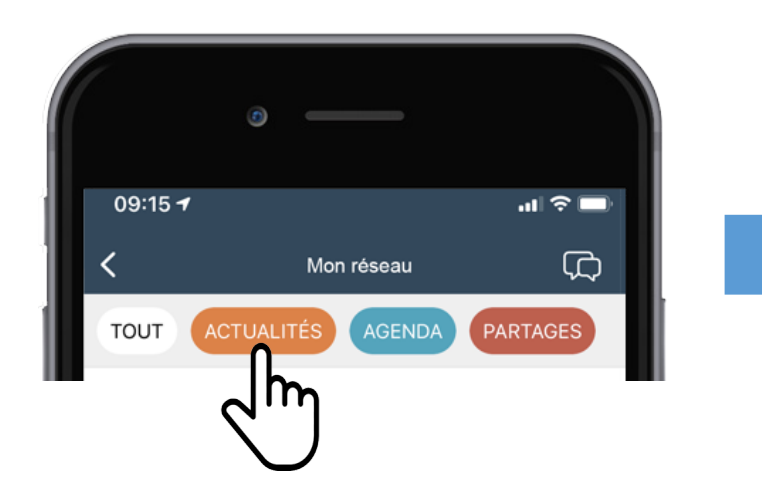

A l'ouverture de votre réseau, 3 TAGS sont déjà créés. Vous pouvez les modifier et en créer de nouveaux

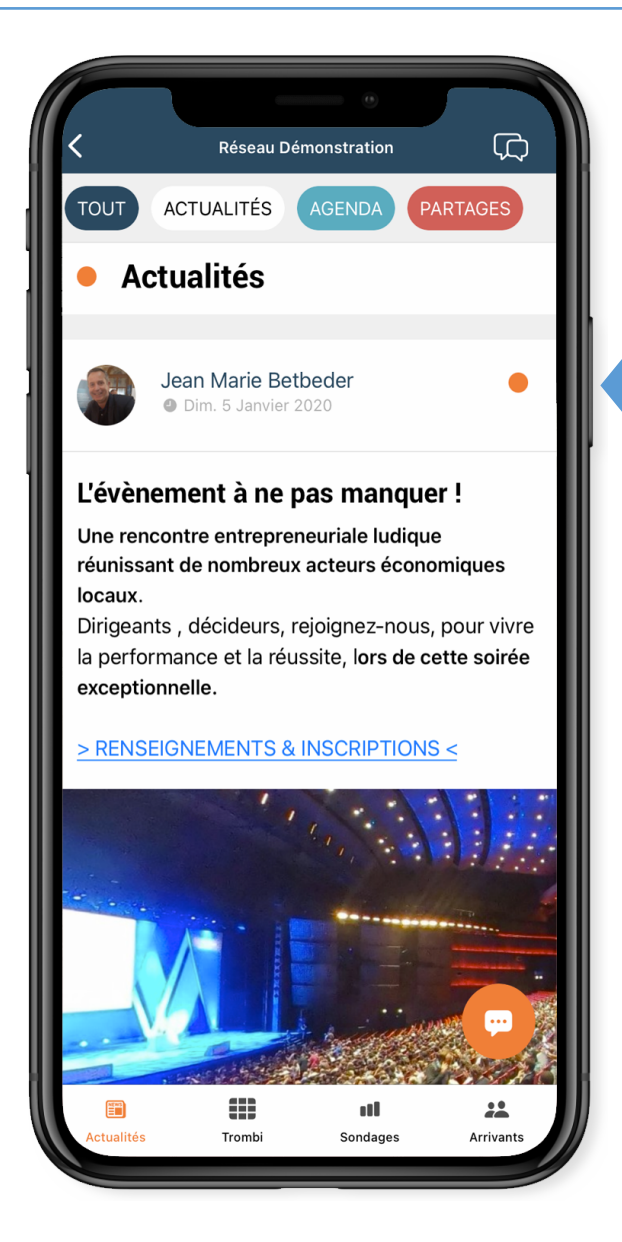

**Grâce aux codes couleurs**, on identifie très vite à quel **Tag thématique** est associée une publication

Personnaliser

LES TAGS

Dans l'exemple ci-contre la couleur ORANGE correspond au TAG ACTUALITÉS sur lequel on a cliqué.

On peut remarquer sur la droite de la publication **un petit point orange qui rappelle la couleur du TAG** ACTUALITÉS

# PARAMÉTREZ VOS TAGS À VOS COULEURS

Personnaliser 
LES TAGS

A la création de votre réseau, l'application dispose de 3 Tags (par défaut) nommés : **ACTUALITES AGENDA PARTAGES**.

**Comme pour l'exemple ci-dessous,** nous allons voir comment **PERSONNALISER LES INTITULÉS ET LES COULEURS DES TAGS** *(en adoptant par exemple les couleurs de votre Logo)*, mais également comment **CRÉER DE NOUVEAUX TAGS**.

## Voici l'application avec ses 3 TAGS PAR DÉFAUT

| 09:15 <del>1</del> |                   | ııl ≎ 🖃  |
|--------------------|-------------------|----------|
| <                  | Mon réseau        | ¢        |
| тоит               | ACTUALITÉS AGENDA | PARTAGES |

# Voici l'application avec ses **TAGS PERSONNALISÉS**

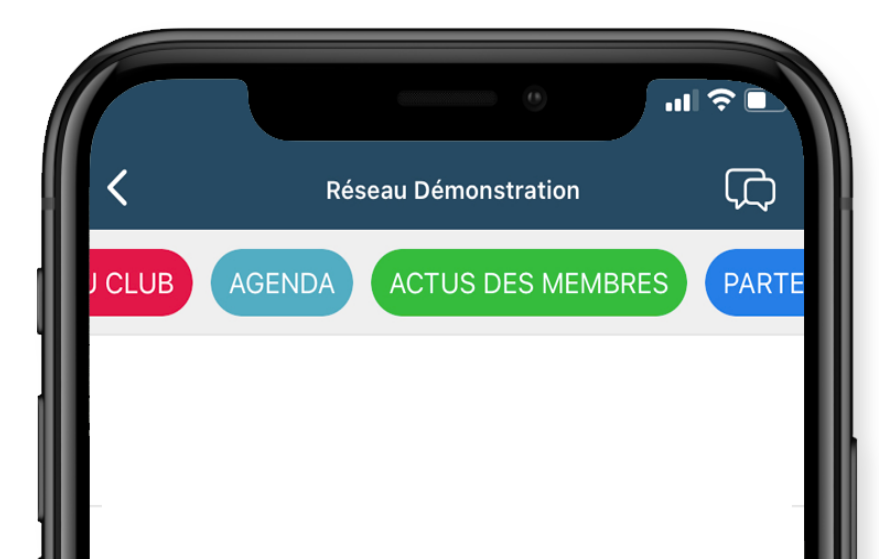

# PARAMÉTREZ VOS TAGS À VOS COULEURS

3

# Personnaliser LES TAGS

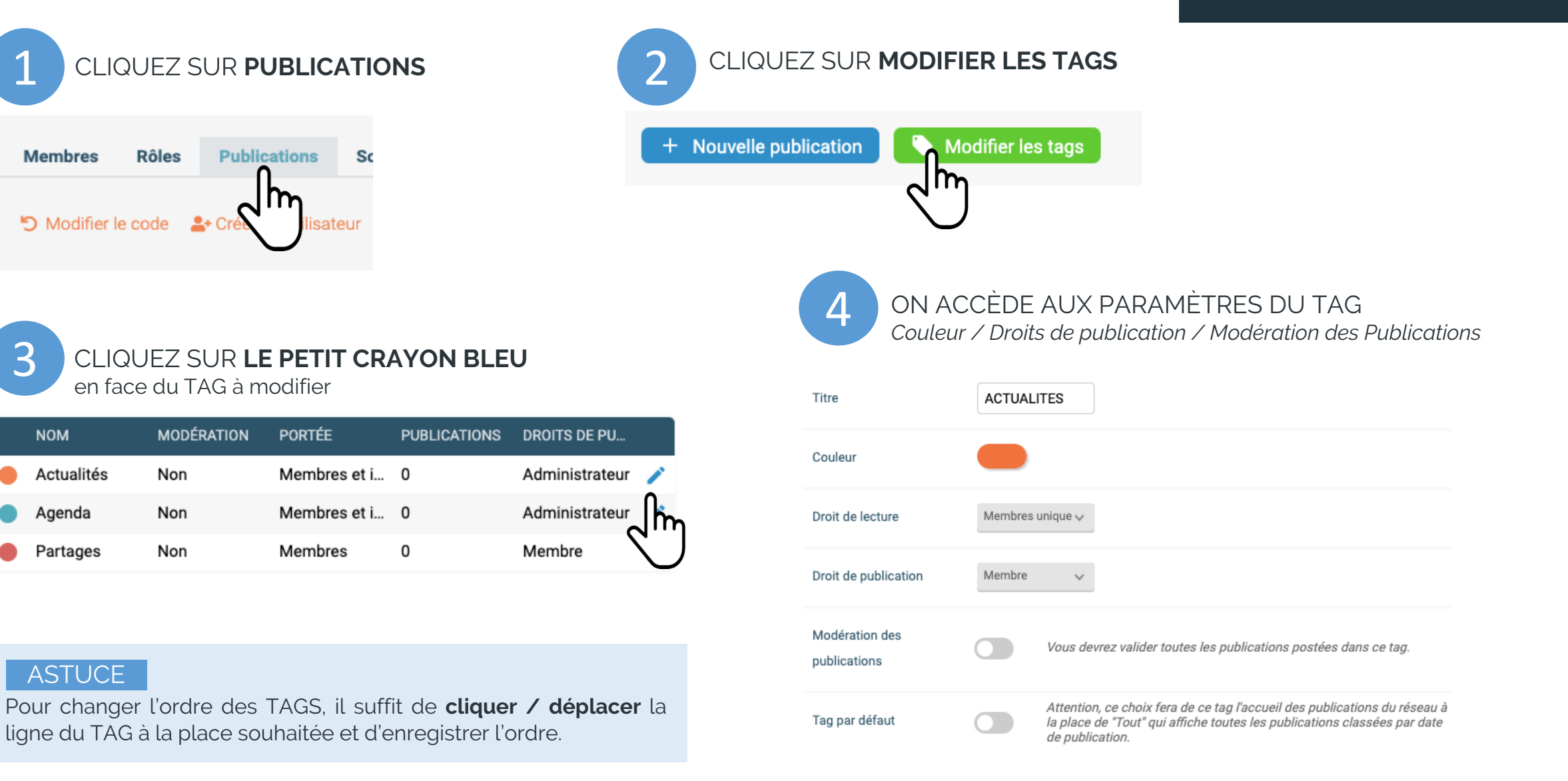

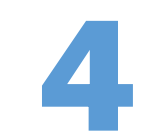

# Créer une Publication

Retrouvez ce TUTO en vidéo en cliquant sur le lien ci-dessous

https://youtu.be/MapHYxNgyQs

# CRÉER UNE PUBLICATION

## à partir du Back Office

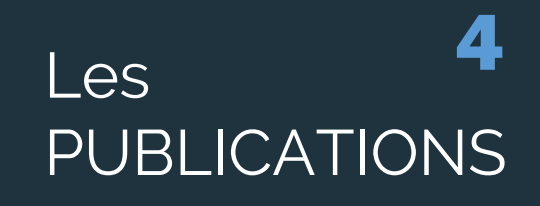

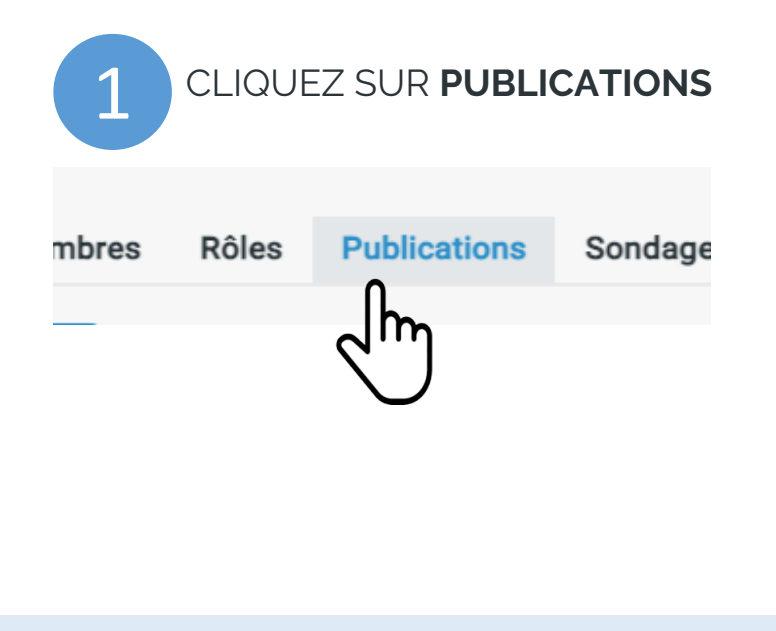

#### ASTUCE

On dispose dans le Back Office de la même logique de navigation que dans l'application mobile. **On peut donc filtrer les publications en cliquant sur le TAG souhaité** 

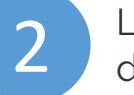

L'écran affiche l'ensemble des publications du réseau classées par date de mise en ligne *(tous Tags confondus dans l'onglet TOUT).* 

Modifier les tags

| Ð | PUBLICATIONS |  |
|---|--------------|--|

+ Nouvelle publication

| Tout Actualités Agenda Partages Partenariats |   |                                    |            |           |           |          |  |
|----------------------------------------------|---|------------------------------------|------------|-----------|-----------|----------|--|
| TAGS                                         |   | TITRE                              | MODIFIÉ LE | EVÉNEMENT | PORTÉE    | AUTEUR   |  |
| 93 résultats                                 |   |                                    |            |           |           |          |  |
| Actualités                                   | Ô | Super                              | 17/06/22   | -         | Membres   | Vincent  |  |
| Agenda                                       | Ô | Les aides européennes pour les PME | 15/06/22   | 30/12/22  | Membres 🧯 | 👂 Jean M |  |
| Partages                                     |   | test                               | 18/05/22   | -         | Membres   | Clémen   |  |
| Agenda                                       | Ô | Convention annuelle                | 08/04/22   | 10/11/22  | Membres 🧯 | 💄 Jean M |  |

# CRÉER UNE PUBLICATION

## à partir du Back Office

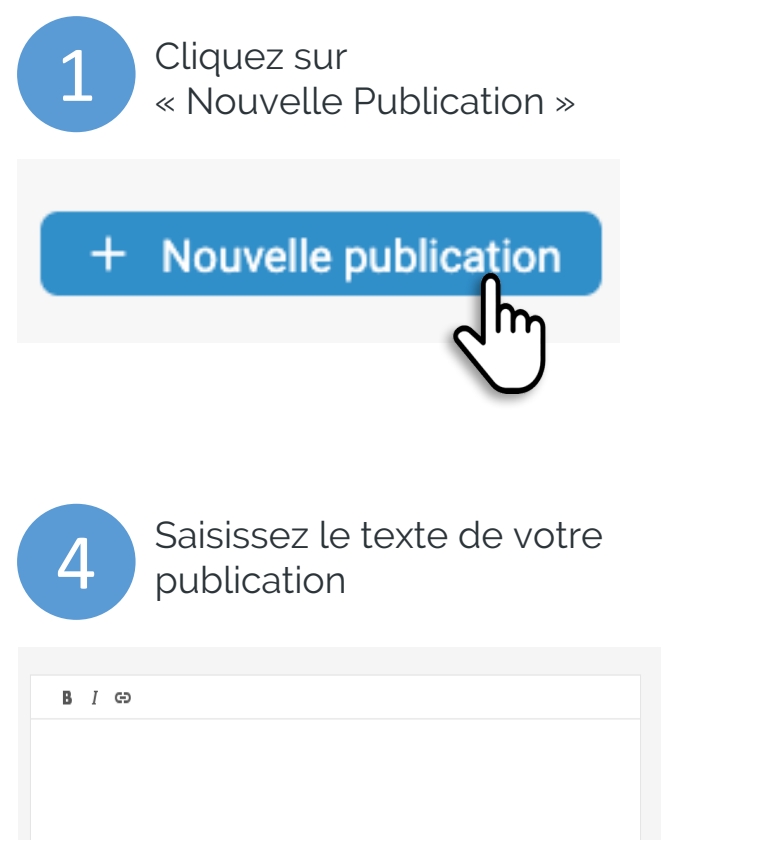

La zone de saisie de votre texte dispose de la possibilité de créer un lien par exemple vers une page de votre site internet

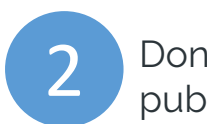

Donnez un titre à votre publication (facultatif)

#### PUBLICATION

Choisissez le titre de la publication à créer

Titre de la publication

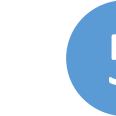

Ajoutez une ou plusieurs photos à votre publication

#### Photos

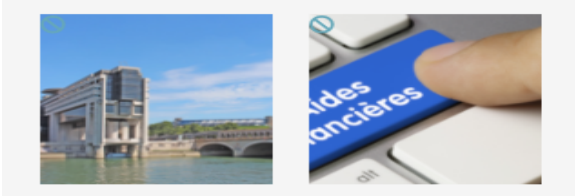

Ajouter une photo

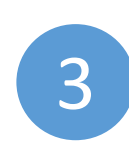

Choisissez le TAG THÉMATIQUE où vous souhaitez placer la publication

| Titre  | Réunion Club                       |   |
|--------|------------------------------------|---|
| Portée | Membres et invités                 | Ŷ |
| Tag    | ✓ Actualités<br>Agenda<br>Partages |   |

Choisissez également la portée de la publication (membres et/ou invités)

#### CAS PARTICULIER D'UN ÉVÈNEMENT

Si votre publication correspond à un évènement, pensez à cocher la case

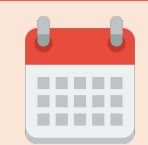

« Associer la publication à un évènement ».

Vous aurez alors accès aux fonctionnalités spécifiques aux évènements (date, participants, invitations, etc).

>> VOIR EXPLICATIONS dans le chapitre 5

# Les PUBLICATIONS

# CRÉER UNE PUBLICATION

## à partir du Back Office

Après avoir créé votre publication, elle se retrouve dans la liste des publications associé à son TAG

| INFOS DU CLI 🔞 | 3 | La soirée des réseaux                          | 07/06/18 | -        | ۲ | Jean Mari  | Publier  | ľ | $\otimes$ |
|----------------|---|------------------------------------------------|----------|----------|---|------------|----------|---|-----------|
| INFOS DU CLI 🔞 | 1 | L'évènement à ne pas manquer !                 | 05/01/20 | -        | ۲ | Jean Mari  | ×        | ľ | $\otimes$ |
| AGENDA (2)     | 1 | Conférence en ligne                            | 23/11/20 | 29/11/20 | ۲ | Jean Mari  | ~        | ľ | $\otimes$ |
| AGENDA 🔞       | 4 | Aides aux entreprises                          | 19/11/20 | 20/11/20 | ۲ | Jean Mari  | <b>~</b> | ľ | $\otimes$ |
| ACTUS DES N    |   | Je recherche un partenariat sur la France pour | 02/08/18 | -        | 0 | Patricia B | Publier  |   | $\otimes$ |

## **ATTENTION : VOTRE PUBLICATION N'EST PAS EN LIGNE, MAIS EN ATTENTE DE PUBLICATION.**

C'est une sécurité que nous avons mise en place pour vous permettre de retoucher ou compléter une publication, mais aussi par exemple de préparer plusieurs publications en vue de leur mise en ligne prochaine.

## POUR DÉCLENCHER LA MISE EN LIGNE D'UNE PUBLICATION, il suffit de cliquer sur **()** Publier

On remarque qu'on identifie d'un coup d'œil les publications en attente de mise ligne.

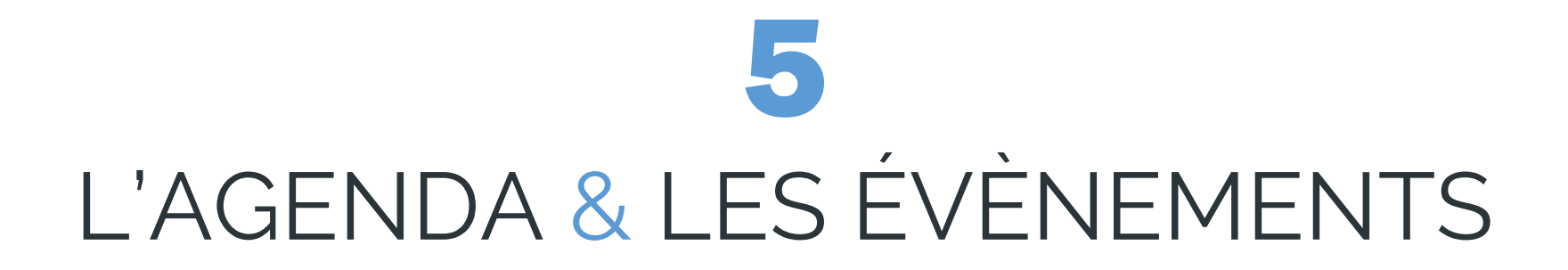

# L'AGENDA, un cas particulier

L'AGENDA N'EST PAS UN TAG COMME LES AUTRES.

Il gère automatiquement les rendez-vous de votre réseau

Ainsi

- L'AGENDA CLASSE VOS RENDEZ-VOUS de la date la plus proche à la date la plus éloignée
- L'AGENDA AFFICHE EN HAUT LE PROCHAIN ÉVÈNEMENT A VENIR
   Un évènement dont la date est dépassée disparait automatiquement de l' agenda, mais reste dans LE FIL global des publications

Donc pour utiliser l'agenda correctement, **QUAND UNE PUBLICATION FAIT RÉFÉRENCE À UNE DATE,** par exemple un AfterWork, une rencontre, une AG, une réunion, etc...

alors

- 1. IL FAUT PLACER LA PUBLICATION DANS LE TAG AGENDA
- 2. ET ASSOCIER UNE DATE À CETTE PUBLICATION et ainsi ki&ki positionnera l'évènement à sa place dans l'agenda

## L'AGENDA 09:02 **Réseau Démonstration** INFOS CLUB LE FIL AGENDA **JE RECHERCHE** Afterwork Galette des Rois Jeu. 30 Janvier 2025 .... à partir de 18h00 Commençons l'année par un moment convivial. Inscriptions ici 💼 0 🛕 Suivre 🛛 Commentaire Commenter Trophées de l'innovation Jeu. 20 Mars 2025 .... à partir de 14h00

(Publication factice d'exemple)

# L'AGENDA, un cas particulier

#### Afterwork Galette des Rois

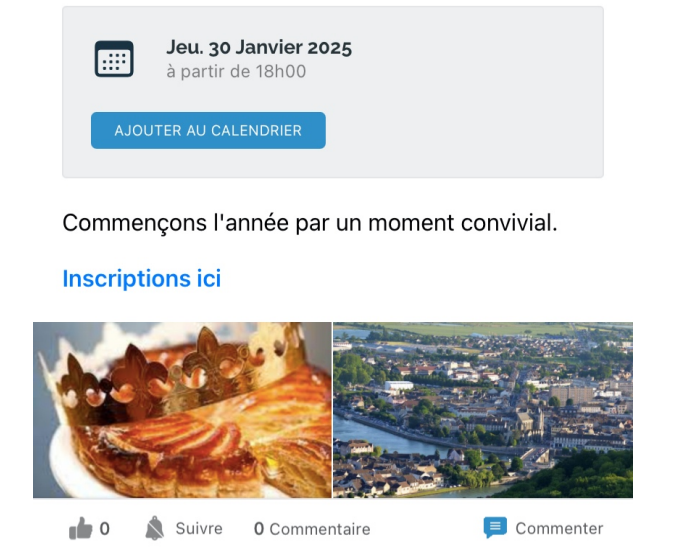

## En plus de classer les évènements par date, L'AGENDA PROPOSE UN AFFICHAGE LÉGÈREMENT DIFFÉRENT

- Sur un aplat gris clair, on affiche l'icône d'un calendrier, la date et l'heure du rendez-vous.
- Un fonctionnalité permet également d'ajouter cet évènement à un des calendriers que l'utilisateur a configuré sur son Smartphone.

Dans les pages qui suivent, nous verrons que **d'autres fonctionnalités sont disponibles dans l'AGENDA**, telles que :

- L'INSCRIPTION À DES ÉVÈNEMENTS
- LES INVITATIONS À DES ÉVÈNEMENTS
- L'IMPORT DE PARTICIPANTS,
- LE TROMBINOSCOPE DES PARTICIPANTS À UN ÉVÈNEMENT qui permet d'optimiser vos évènements de Networking et les mises en relations.

L'AGENDA

# CRÉER UNE ENTRÉE DANS L'AGENDA

Rappel important : si votre publication fait référence à une date alors vous êtes dans le cas d'un évènement, et il vous faut la placer dans le TAG AGENDA.

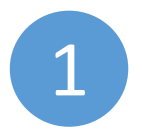

Après avoir saisi le Titre de votre publication, sélectionnez le TAG AGENDA

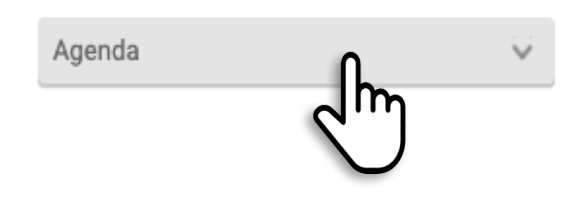

En sélectionnant le Tag AGENDA, nous cochons par défaut la case **Associer un évènement à cette publication**.

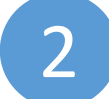

Lors de la création de votre publication **cochez la case** « Associer un évènement à cette publication »

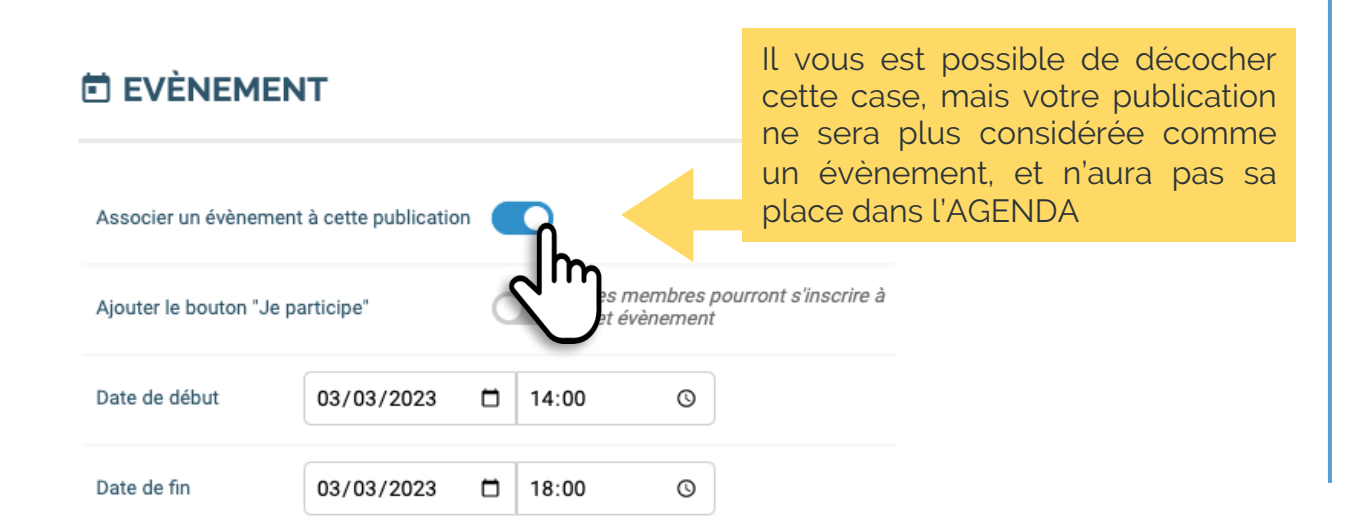

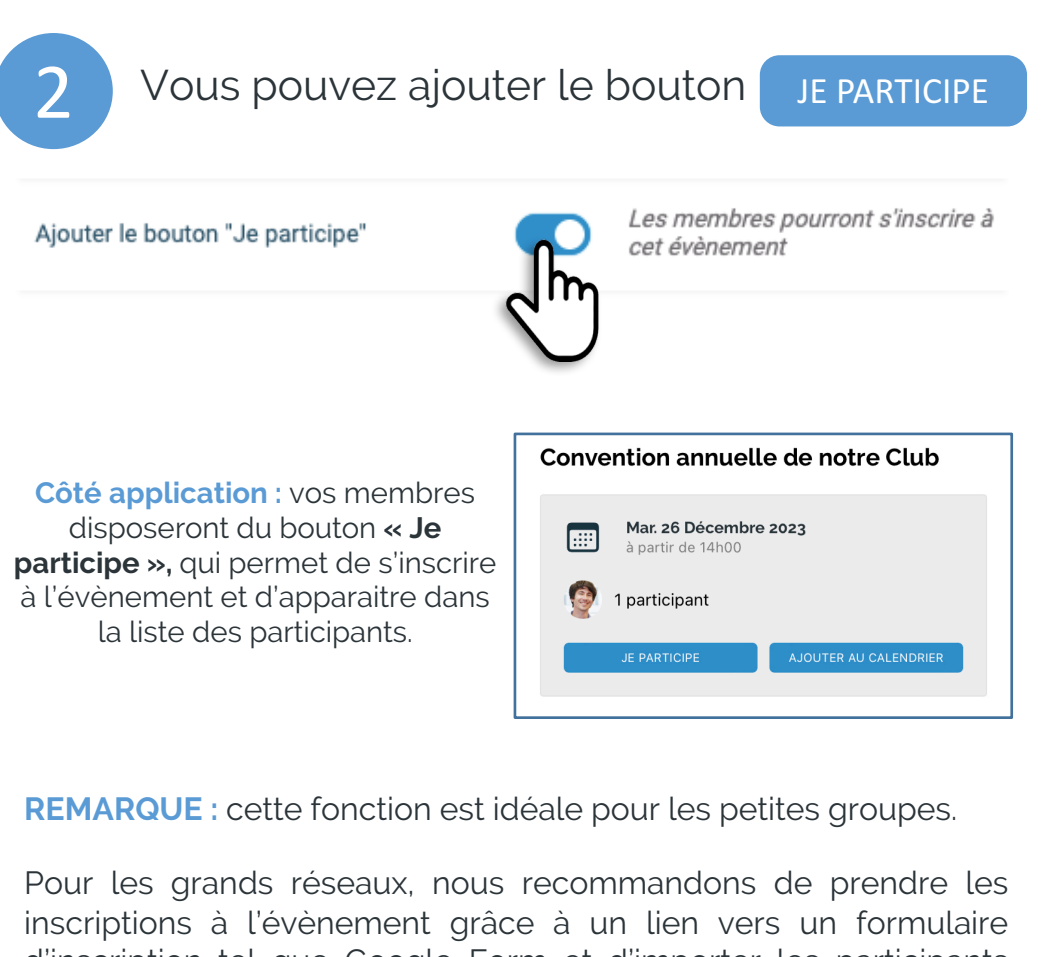

L'AGENDA

d'inscription tel que Google Form et d'importer les participants pour générer le trombinoscope des partcipants.

# CRÉEZ LA LISTE DES PARTICIPANTS À 1 ÉVÈNEMENT

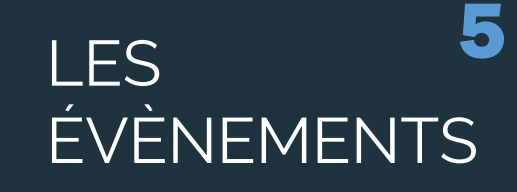

## Première méthode

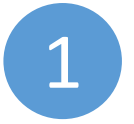

3

Ajoutez vos emails en cliquant sur Importer des participants

## **AND PARTICIPANTS**

Im

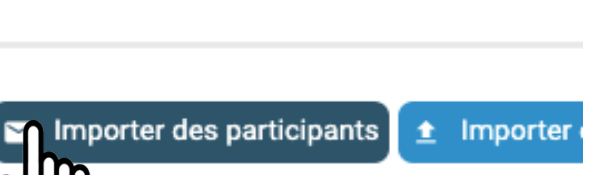

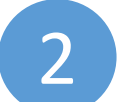

Dans la fenêtre qui s'ouvre, saisissez comme ci-dessous un email par ligne ou Copier/Coller une liste d'emails

## PARTICIPANT

Saisissez l'adresse email associée au compte Ki&Ki.

test3@email.com test9@email.com

Si les emails saisis sont ceux de membres de votre réseau, ils sont immédiatement inclus dans la liste des participants à l'évènement

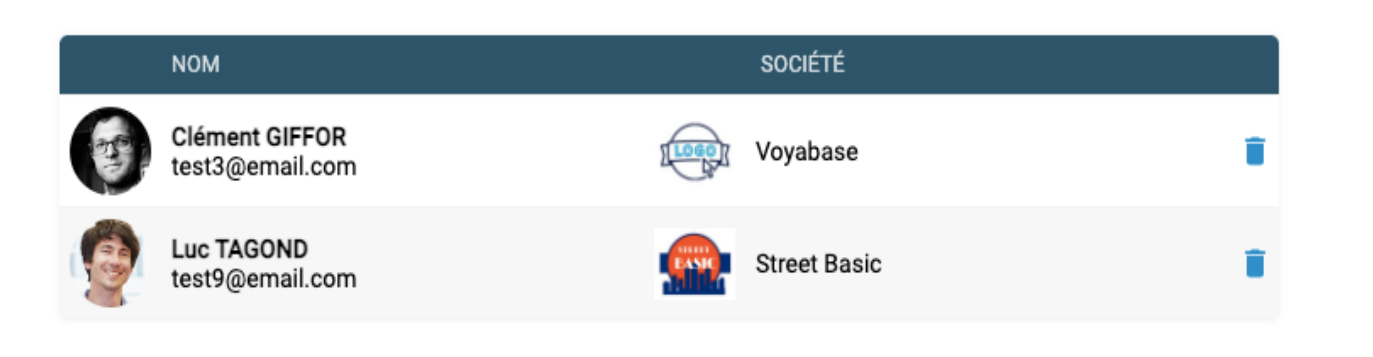

Les membres du réseau retrouveront l'évènement auquel ils sont inscrits sur l'accueil de l'application. Ils auront accès à la liste des participants. Cf l'image ci-dessous ...

# CRÉEZ LA LISTE DES PARTICIPANTS À 1 ÉVÈNEMENT

LES ÉVÈNEMENTS

## Deuxième méthode

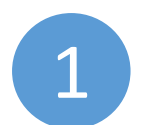

Ajoutez vos emails en cliquant sur Importer un CSV.

## **AND PARTICIPANTS**

Attention : le fichier CSV à importer ne doit comporter qu'un seul champ correspondant aux emails des participants.

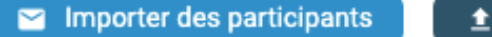

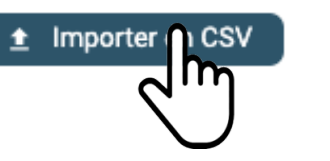

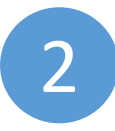

Si les emails importés sont ceux de membres de votre réseau, ils sont immédiatement inclus dans la liste des participants à l'évènement

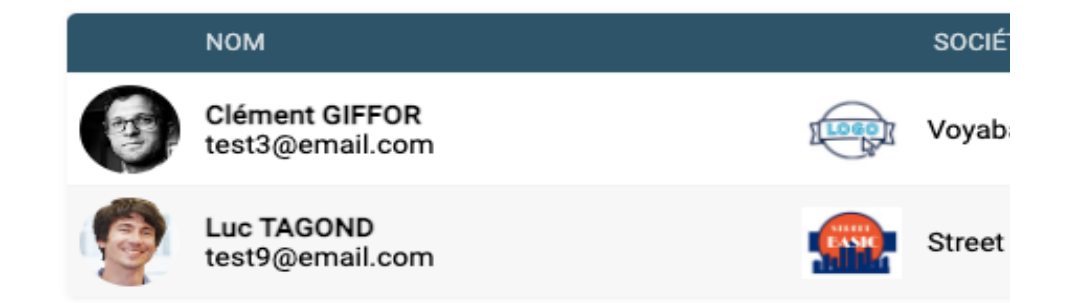

| 3              | Si les emails importés ne correspondent pas à ceux des<br>membres de votre réseau, ils passent dans les invitations |                          |            |   |  |  |  |  |  |
|----------------|----------------------------------------------------------------------------------------------------|--------------------------|------------|---|--|--|--|--|--|
|                | ITATIONS                                                                                                    |                          |            |   |  |  |  |  |  |
| <b>&gt;</b> Er | nvoyer des invitations                                                                                              | Inviter tous les membres |            |   |  |  |  |  |  |
| 1              | мом                                                                                                    | INVITÉ PAR               | DATE       |   |  |  |  |  |  |
| <b>D</b>       | est5@email.com<br>Patricia BERTRAND                                                                                 | Clément GIFFOR           | 21/03/2023 | Ē |  |  |  |  |  |

Sur son application, la personne devra accepter l'invitation pour figurer dans la liste des participants.

A SAVOIR : Cette invitation n'est en aucune façon la possibilité de rejoindre votre réseau. Elle ne concerne que la participation à l'évènement en question.

#### Nous avons rajouté dans votre Back Office une fonctionnalité qui vous permet d'envoyer une invitation à l'ensemble des membres de votre réseau, sans avoir à saisir une liste d'emails. > INVITATIONS Cliquez simplement sur Inviter tous les membres 4G 86 12:33 🔐 Inviter tous les membres Envoyer des invitations $\equiv$ Mes réseaux Jm Mes évènements Tous les membres du réseau reçoivent l'invitation à accepter ou refuser dans leur application. MON RESEAU PRIVE m Après avoir accepté, 4G 87 12:25 Mar. 26 Décembre 2023 3 l'évènement apparait au Convention annuelle de $\equiv$ Mes réseaux notre Club dessus de leurs réseaux Mes invitations Mes réseaux et Convention annuelle **Réseau Démonstration** LOGO den RESEAU 12 Base line réseau et/ou texte de donne accès à la liste présentation sur deux lignes des participants. Mes réseaux MON RESEAU PRIVE LOGO 🛛 🔿 🔿 **Réseau Démonstration** Club d'Affaires Privé Base line réseau et/ou texte de RESEAU

# Créez la liste des participants à l'évènement

## Troisième méthode

LES 5 ÉVÈNEMEN<u>TS</u>

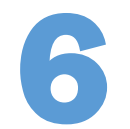

## C'est au choix du réseau

ki&ki est une application dédiée aux réseaux privés, et en tant que tels, **les réseaux peuvent définir leur propre charte d'utilisation**. Il est donc logique qu'un administrateur du réseau puisse modérer les publications des membres, c'est-à-dire valider la mise en ligne d'une publication. Cette opération rapide et non contraignante s'effectue via le Back Office ou directement dans l'application utilisée par l'administrateur.

## En fonction du nombre de membres, **certains réseaux préfèreront laisser libre la mise en ligne des publications, sans validation par un administrateur**.

Après mise en ligne d'une publication, il est toujours possible de dépublier ou supprimer la publication jugée inopportune.

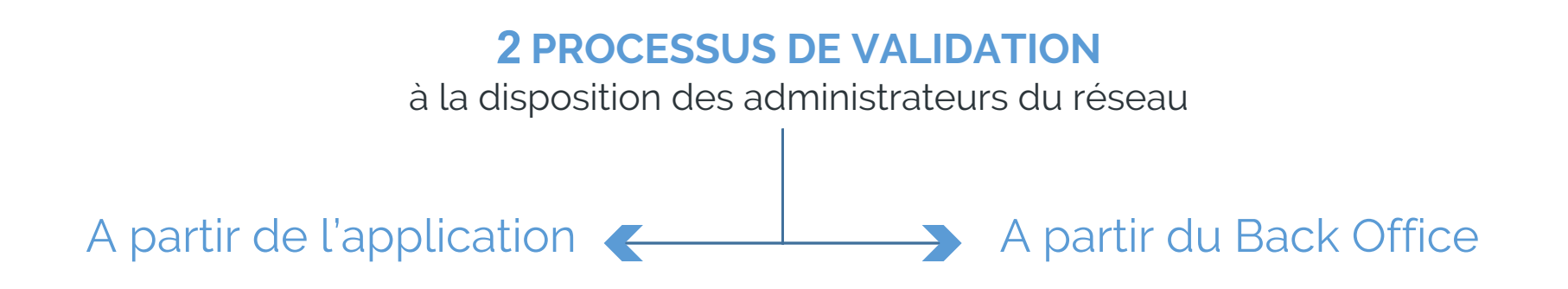

## Les 2 Processus de validation

Modérer <sup>6</sup> les publications

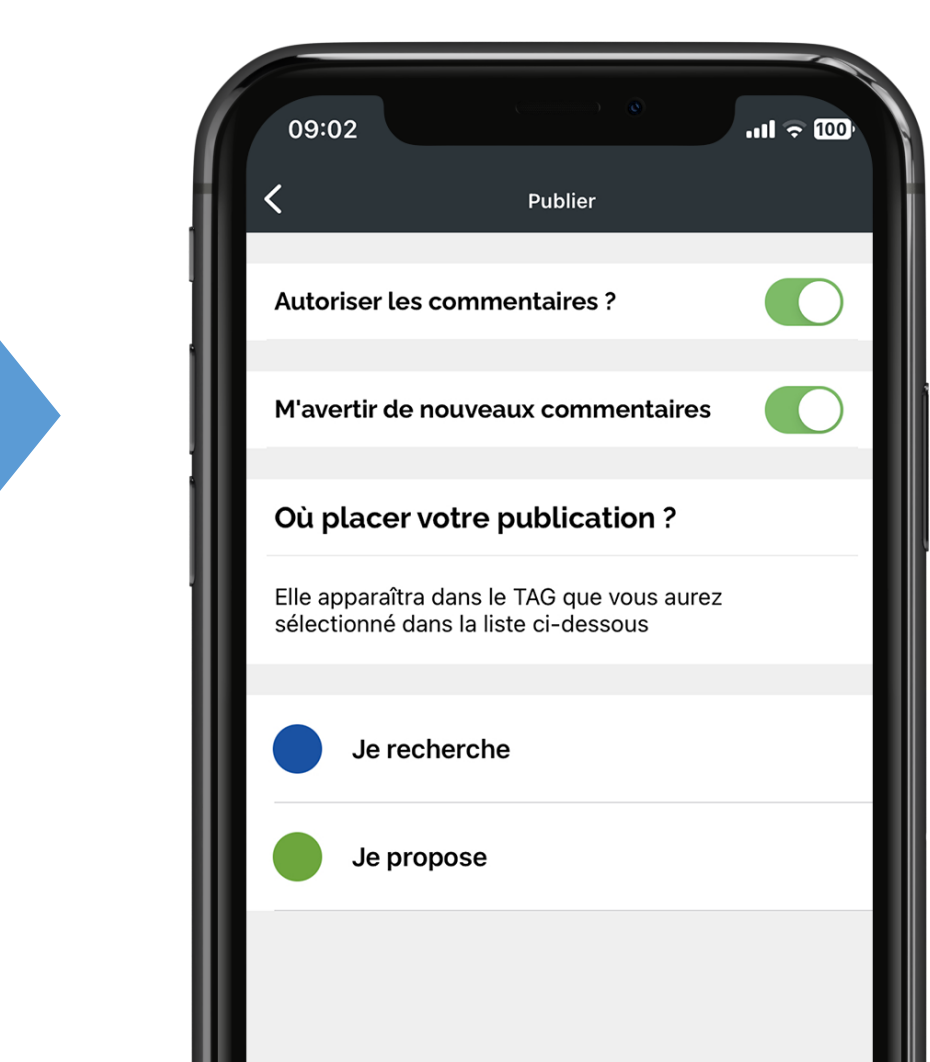

Le membre fait sa publication

En cliquant sur le bouton PUBLIER le membre du réseau se voit proposer l'écran ci-contre qui l'invite à choisir où placer sa publication dans les TAGS thématiques qui ont été mis à sa disposition. (Voir Paramétrer vos Tags)

A cette étape il précise également s'il **autorise les** commentaires et souhaite **être prévenu des** commentaires ajoutés à sa publication.

Dans l'exemple ci-contre les membres disposent de 2 TAGS thématiques où placer leur publication.

# 1/ A partir de l'application

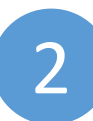

Les administrateurs reçoivent une notification sur leur portable les informant qu'il y a une publication d'un membre en attente.

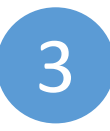

Une petite pastille rouge 🕕 s'affiche à côté de l'ICÔNE ADMIN (Cet icône est différent sur IOS et ANDROÏD > voir ci-dessous)

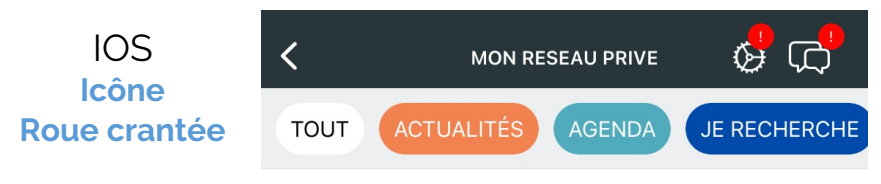

| ANDROÏD           | ÷    | n <mark>¦P</mark> Ļ | (      |      |    |
|-------------------|------|---------------------|--------|------|----|
| Icône<br>Curseurs | TOUS | ACTUALITÉS          | AGENDA | JE F | ٩E |

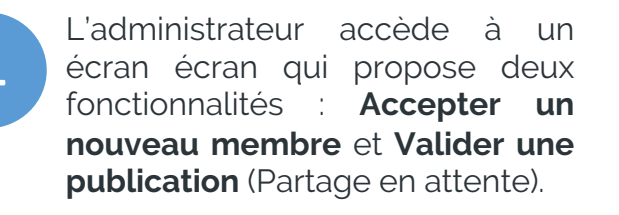

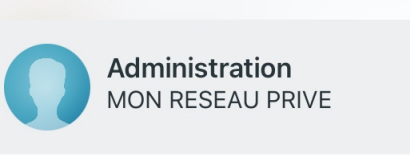

#### Demandes d'adhésion

#### Partage en attente

## 6 Modérer les publications

L'administrateur n'a plus qu'à valider ou refuser la publication qui sera alors mise en ligne immédiatement

5

| 09:16                            |                                          | o<br>.ıl ≎ 100'    |
|----------------------------------|------------------------------------------|--------------------|
| <                                | Modération des pa                        | rtages             |
|                                  | Clément Giffor<br>Publié il y a 1 minute | NOUVEAU            |
| Bonjour<br>je suis à<br>Merci po | la recherche d'un loc<br>our votre aide  | al en centre ville |
| J'aime                           | (0) 📮 Commentaires                       | 📁 Commenter        |
| F                                | PUBLIER                                  | IGNORER            |
|                                  |                                          |                    |

## 2/ A partir du Back Office

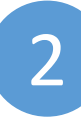

#### Dans le Back Office, l'<u>ONGLET PUBLICATION</u> nous informe qu'une opération est en attente grâce à une pastille orange 1 précisant le nombre d'actions requises (*dans le cas présent 1 action*)

|  |  | Infos | Adhésions | Membres | Rôles | Publications () | Sondages | Publicités |  |
|--|--|-------|-----------|---------|-------|-----------------|----------|------------|--|
|--|--|-------|-----------|---------|-------|-----------------|----------|------------|--|

2

## A la droite de la publication en attente de mise en ligne s'affiche Publier

L'administrateur peut décider de mettre en ligne immédiatement la publication en cliquant sur Publier ou voir le détail de la publication en cliquant sur le petit crayon bleu à droite

#### PUBLICATIONS

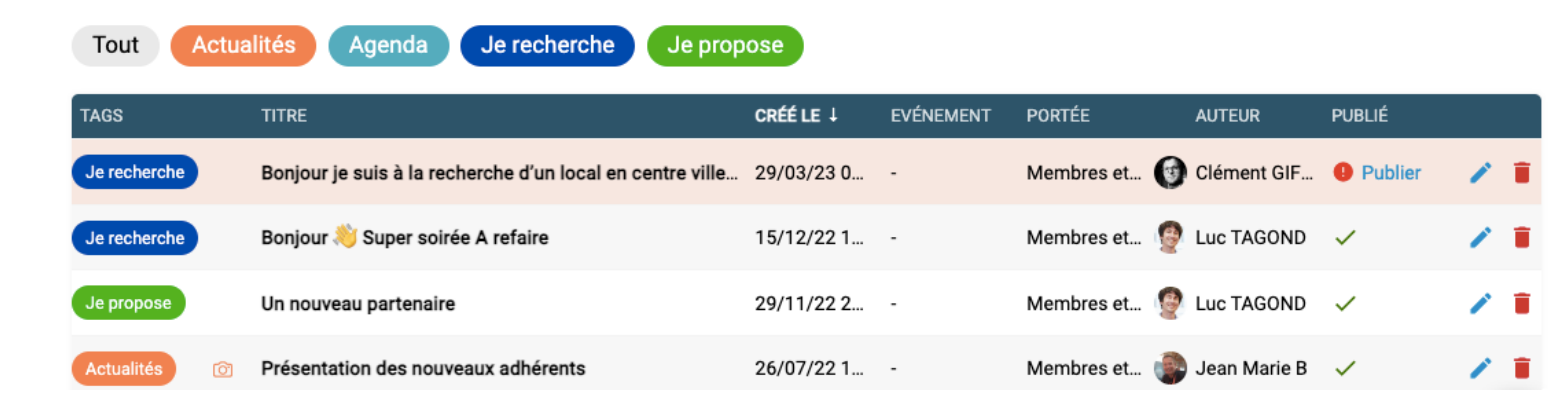

# Dépublier une publication

# Modérer <sup>6</sup> les publications

Un des intérêts majeurs de ki&ki est de vous permettre d'organiser simplement vos contenus. Ainsi il est possible de supprimer ponctuellement des publications ou de les dépublier si l'on souhaite conserver un historique des publications.

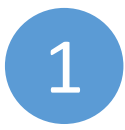

En cliquant sur le petit crayon bleu en face de la publication, on accède au détail du contenu et aux options

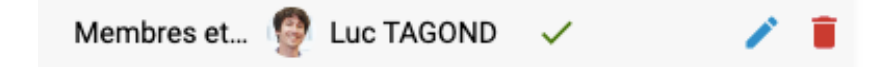

ASTUCE Dans ki&ki, vous ne disposez pas de la fonctionnalité qui permet d'épingler une publication en tête de liste. Par contre il est possible à tout moment de faire remonter une publication en première position en dépubliant et publiant à nouveau le post concerné.

On accède au options disponibles Pour dépublier il suffit de cliquer sur le bouton correspondant, idem pour supprimer définitivement la publication

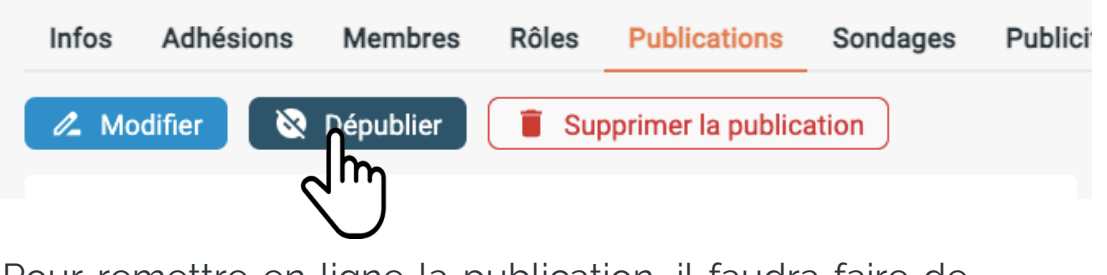

Pour remettre en ligne la publication, il faudra faire de même en cliquant sur Publier

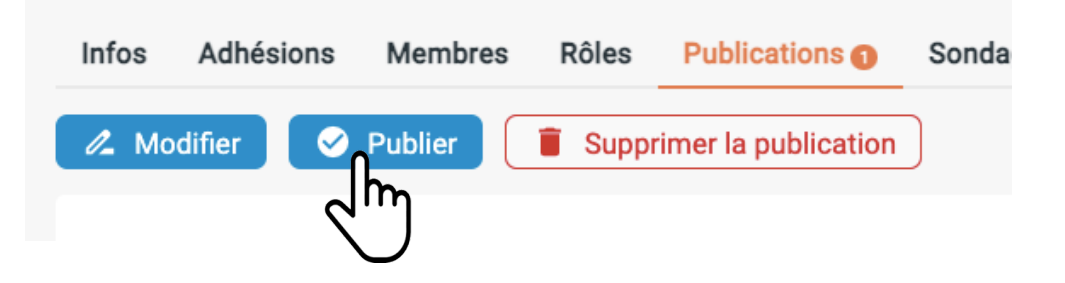

# Inviter vos membres à rejoindre votre réseau

# Envoyer des invitations Via le Back Office

# Inviter **7** VOS MEMBRES

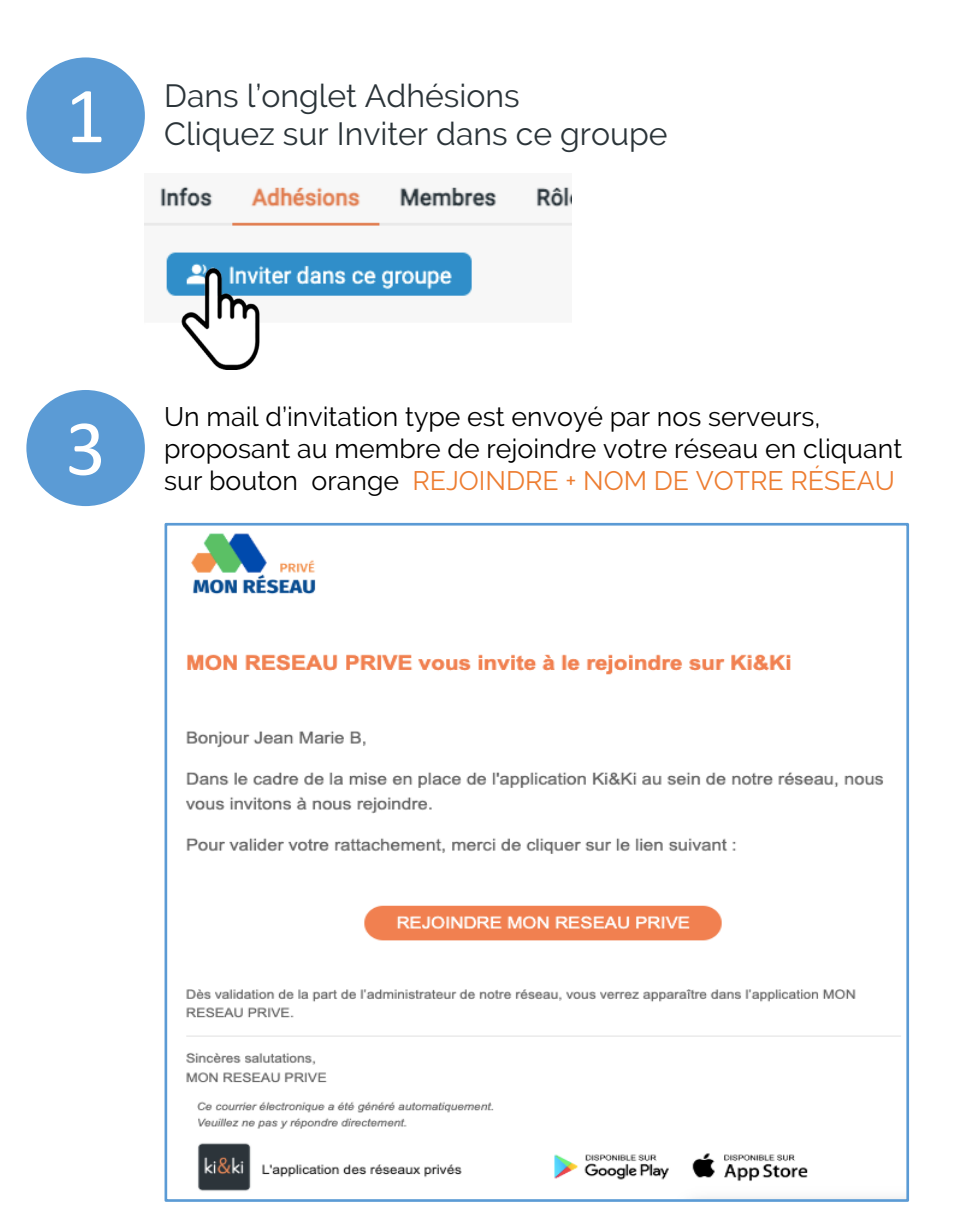

Saisir ou Coller la liste des emails des membres à inviter dans votre groupe (1 adresse mail par ligne)

#### INVITATION

Saisissez les adresses email des personnes à inviter dans ce groupe.

Une adresse e-mail par ligne

Voici les 2 cas de figures dans lesquels l'utilisateur se trouve nécessairement

Il n'est pas utilisateur de ki&ki et donc ne possède pas encore de compte Le lien dans le mail reçu l'enverra dans un tunnel web d'inscription très simple. D'ailleurs dans le formulaire, son email sera déjà pré-rempli et il aura simplement à saisir son nom et un mot de passe (8 caractères minimum).

## Si le membre est déjà utilisateur de l'application ki&ki,

Dans son application il lui sera proposé de rejoindre le réseau en cliquant sur le bouton **ACCEPTER** 

De la même le lien dans le mail qu'il aura également reçu le fera automatiquement rejoindre le réseau sans autre action de sa part.

#### Mes invitations

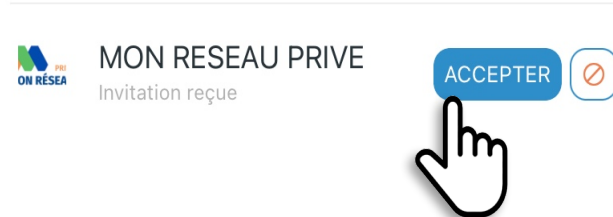

# 3 autres méthodes

# Inviter **7** VOS MEMBRES

## A PARTIR DE L'APPLICATION

C'est la méthode la plus utilisée

Vous avez à votre disposition un document PowerPoint personnalisable qui décrit cette méthode et que vous pouvez faire suivre à vos membres. **Cliquez ici pour le télécharger** 

## **1. Installer l'application ki&ki**

L'application est présente sur les 2 principaux stores

Chercher « ki&ki »

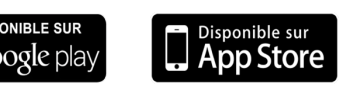

## 2.Créer sa fiche

Lancer l'application et cliquer sur **S'inscrire** pour créer sa fiche

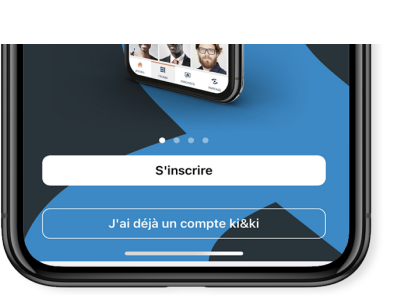

## **3. Saisir le CODE DU RÉSEAU**

Cliquer sur **REJOINDRE UN RÉSEAU** et **saisir le code du réseau** dans le champ prévu

## A PARTIR D'UN SMS

#### Message à personnaliser

L'intérêt de cette méthode réside dans le fait que l'utilisateur reçoit le lien de téléchargement sur son portable. Il est donc sur le bon terminal pour télécharger et installer l'application.

#### Ci-dessous un exemple de message...

Bonjour, nous mettons en place l'application ki&ki pour animer notre groupe.

Voici comment l'installer sur votre Smartphone ...

1/ Téléchargez et lancez l'application https://app.kietki.com/download

2/ Créez votre compte en cliquant sur **S'INSCRIRE** 

3/ Cliquez sur **REJOINDRE UN RESEAU** 

4/ Saisissez le CODE DE NOTRE RESEAU : ICIVOTRECODE

## A PARTIR D'UNE PAGE WEB sur un ordinateur

Avec ce processus l'utilisateur peut créer simplement son compte à partir de son ordinateur, mais au final, il aura quand à même installer l'application sur son téléphone pour profiter de toutes ses fonctionnalités.

## 1. Créer son compte à l'adresse :

#### https://member.kietki.com

En arrivant sur la page, ils auront à cliquer sur CRÉER UN COMPTE puis renseigner le formulaire

Pas encore de compte ? CRÉER UN COMPTE

## 2.Saisir le CODE DU RÉSEAU

Tout comme sur l'application, l'utilisateur saisira le CODE DU RÉSEAU dans le champ prévu à cet effet

#### **2:** REJOINDRE UN RÉSEAU

Pour rejoindre un réseau privé, saisissez ci-dessous le code réseau qui vous a été communiqué.

# Cas particulier d'un import

# Inviter **7** VOS MEMBRES

# Sur simple demande et sans surcoût, nous pouvons réaliser l'import de vos membres dans votre réseau

Les seuls champs obligatoires pour créer un compte utilisateur sont email + nom + (mot de passe provisoire). Nous vous transmettrons un fichier modèle pour vous aider à préparer cet import.

#### Pour se connecter à leur compte, vos membres auront juste à :

- 1. Télécharger l'application
- 2. Se connecter avec leur email + leur mot de passe provisoire

**Remarque** ; si aucun mot de passe n'a été défini lors de l'import, l'utilisateur aura à définir son mot de passe en cliquant sur Mot de passe oublié.

Pour connaitre les détails de ce processus, et le mettre en place, merci de vous rapprocher de votre contact support ki&ki

> Par email : support@kietki.com Par tél. 01 89 16 41 61

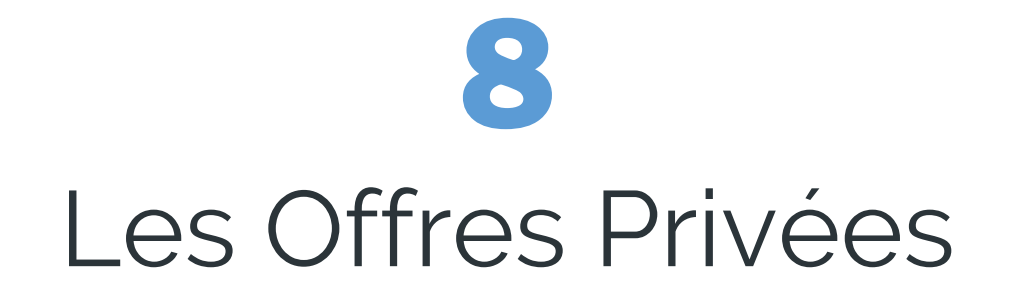

# QU'EST CE QUE C'EST ?

#### Nous avons imaginé la fonctionnalité OFFRES pour :

- Mettre à votre disposition un espace dédié pour diffuser les offres de vos partenaires
- Donner la possibilité à vos membres de proposer des offres exclusives dans le cadre de votre réseau.
- Vous permettre de proposer des prestations liées à l'animation de votre réseau, comme par exemple des offres de formation ou des produits et services que vous auriez pu négocier avec des prestataires.

#### L'intérêt pour vos membres est double :

- **Pouvoir bénéficier de manière exclusive d'avantages** qui ne leur sont proposés que dans le cadre de leur appartenance à votre réseau.
- **Pouvoir commercialiser leurs produits & services à leur réseau** en proposant des conditions exclusives.

Cette nouvelle fonctionnalité sera sans aucun doute un argument de plus à votre disposition pour recruter de nouveaux membres ou pour fidéliser les autres.

# LES 8 OFFRES PRIVÉES

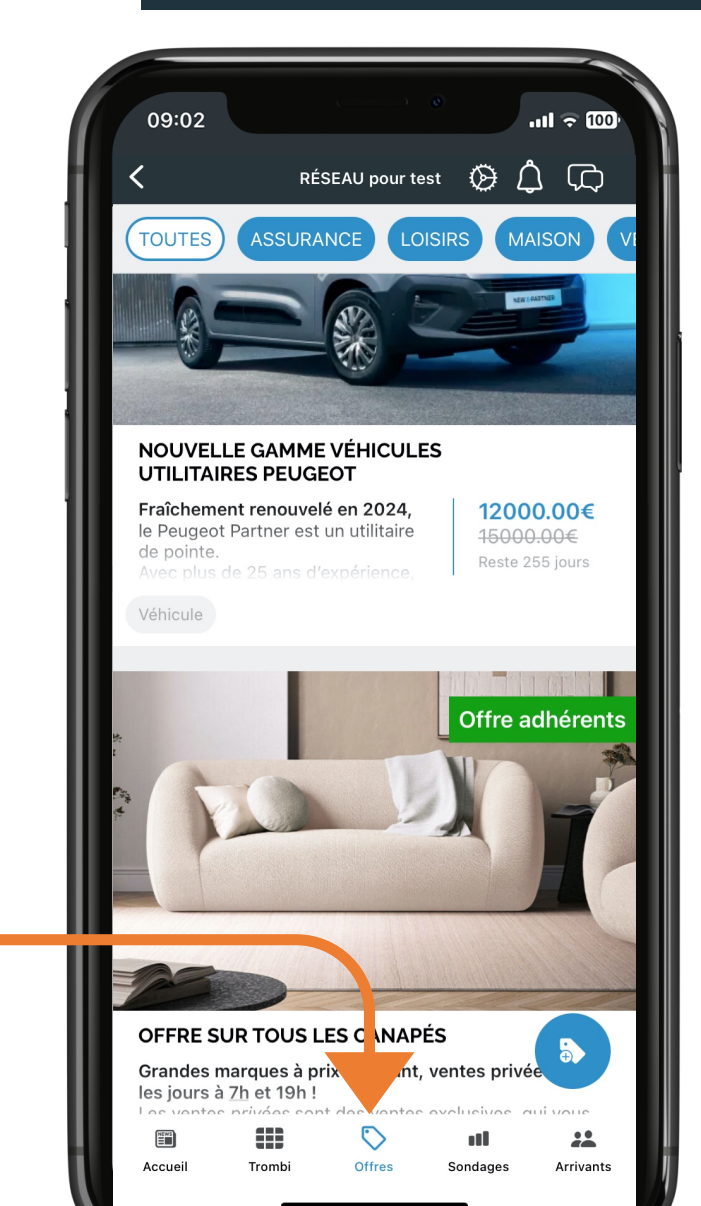

#### **Nouvelle Section OFFRES :**

L'icône situé en bas de l'application, donne accès à un espace structuré par thématiques, qui liste les Offres Exclusives en cours

# COMMENT LES UTILISER ?

Pour vous permettre de mieux valoriser les Offres Privées, il vous est possible de les faire également paraître dans le Fil des publications.

- Les offres privées s'insèrent parfaitement dans le Flux des publications et sont gérées de la même façon qu'une publication.
- Les Offres privées sont identifiables par l'aplat vert qui précise le % de remise ou une étiquette spécifique que vous pouvez personnaliser telle que Offre exclusive Offre Adhérent

ou Offre Limitée

#### MONÉTISATION DE CET ESPACE

Ce nouvel espace pour vous permettre si vous le souhaitez de monétiser l'application auprès de vos partenaires, et/ou de vos adhérents..

# LES 8 OFFRES PRIVÉES

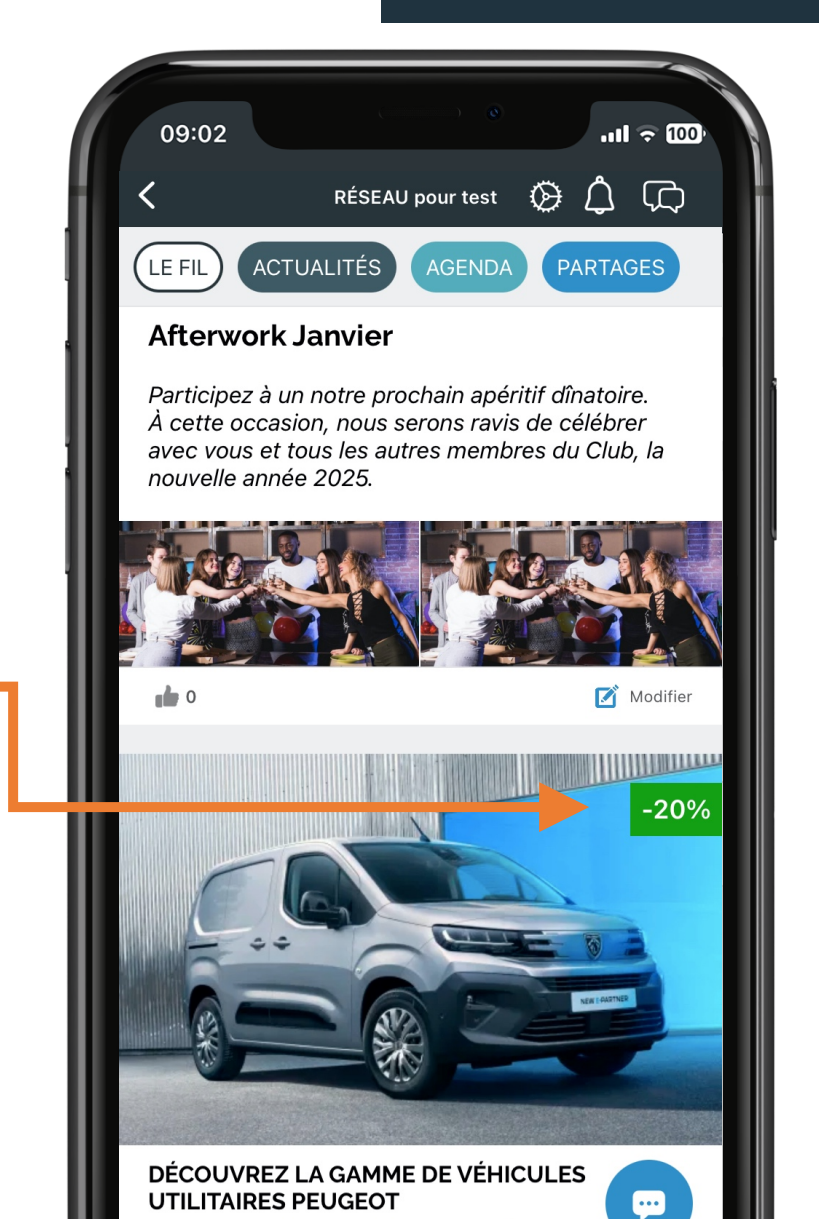

# UNE SECTION D'ASPECT COMMERCIAL

# LES 8 OFFRES PRIVÉES

### L'AFFICHAGE REPREND LES CODES GRAPHIQUES DES SITES DE VENTES PRIVÉES

- De nombreuses options à votre disposition pour rédiger l'annonce de l'offre grâce à un formulaire de saisie de l'Offre :

Prix constaté | Prix remisé | % de réduction calculé | Code réduction | Etiquette / Accroche | lien vers un site web | ...

Cette nouvelle fonctionnalité possède donc de nombreux paramètres que vous pourrez utiliser à votre convenance.

#### Quels sont les champs obligatoires ?

- le TITRE DE L'OFFRE
- Le CHOIX DE LA THÉMATIQUE
- Les dates de DÉBUT ET DE FIN DE L'OFFRE

Tous les autres champs sont facultatifs.

## Voici la liste des thématiques

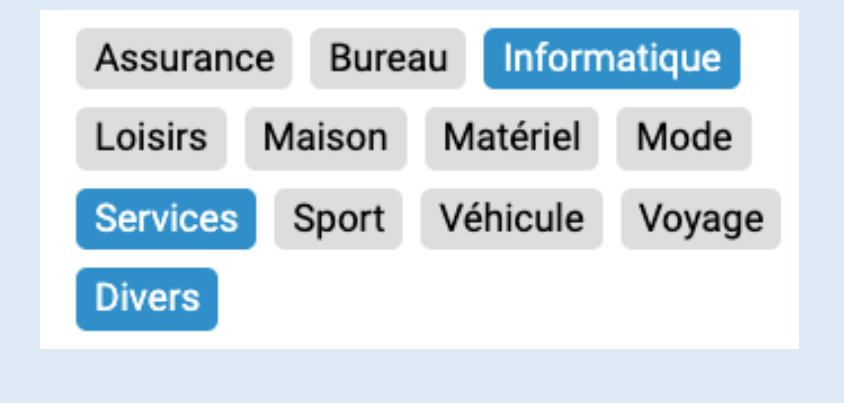

# CRÉER UNE OFFRE VIA LE BACK OFFICE

# LES 8 OFFRES PRIVÉES

| 1 | Séle       | ectionne               | z la nouv               | velle s         | ection Off                   | res Privées            | i        |            |
|---|------------|------------------------|-------------------------|-----------------|------------------------------|------------------------|----------|------------|
|   | Infos      | Adhésions              | Membres                 | Rôles           | Publications                 | Offres privées         | Sondages | Publicités |
|   | + (        | Créer une offre        |                         |                 |                              |                        |          |            |
|   |            | FFRES PRIN             | /ÉES                    |                 |                              |                        |          |            |
|   | Pui        | s clique               | z sur                   | + Cr            | éer une of                   |                        |          |            |
| 2 | Vou<br>con | is accéde<br>tenant to | ez à un fo<br>ous les p | ormula<br>aramè | aire intuiti<br>etres de l'( | f et très str<br>Offre | ucturé   |            |

Seuls les champs suivants sont obligatoires : Titre / Thématique / Date de début et date de fin de l'offre

Tous les autres champs peuvent ne pas être renseignés.

| Afficher dans le fil | En cochant cette case<br>l'annonce s'affichera                                                            |
|----------------------|----------------------------------------------------------------------------------------------------|
| Titre*               | PROFITEZ DU NOUVEL UTILITAIRE F publications                                                              |
| Thématiques*         | Assurance Bureau Informatique Loisirs                                                                     |
|                      | Maison Matériel Mode Services Sport                                                                       |
|                      | Véhicule Voyage Divers                                                                                    |
| Début*               | 17/06/2024                                                                                                |
| Fin*                 | 17/07/2025                                                                                                |
| Lien                 | https://www.peugeot.fr,<br>Si une URL est saisie, l'offre<br>affichera un bouton vert :<br>EN SAVOIR PLUS |
| Prix constaté        | 32000                                                                                                    |
| Prix remisé          | 29500                                                                                                    |
| Étiquette            | Offre spéciale adhérent                                                                                   |
| Code de réduction    | PEUGEOT24                                                                                                 |

# CRÉER UNE OFFRE VIA LE BACK OFFICE

# LES 8 OFFRES PRIVÉES

## CONTENU

| 🖪 РНОТО                                             |                                                                                                    |
|-----------------------------------------------------|----------------------------------------------------------------------------------------------------|
| ll est conseillé d'ajouter une photo à votre offre. | BIG                                                                                                    |
| Ajouter une photo                                   |                                                                                                    |
| •) AUTEUR                                           |                                                                                                    |
| Nom*                                                | Enregistrer Annuler                                                                                                    |
| Adresse                                             |                                                                                                    |
| Code postal                                         |                                                                                                    |
| Ville                                               | PENSEZ À REMPLIR LA SECTION AUTEUR, car si elle est laissée vide<br>la fiche de l'offre fera apparaître les coordonnées de l'utilisateur qui a publié l'Offre                  |
| Téléphone                                           | <b>Ainsi,</b> si vous publiez l'Offre d'un partenaire à partir du Back Office, ce seront vos coordonnées en tant qu'administrateur du réseau qui seront affichées, au lieu des |
| E-mail                                              |                                                                                                    |

# CRÉER UNE OFFRE VIA L'APPLICATION

# LES 8 OFFRES PRIVÉES

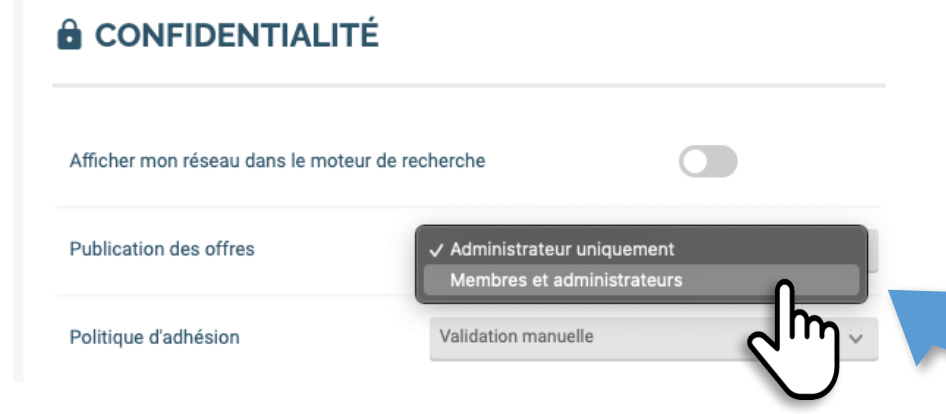

Si vous le souhaitez, **vous pouvez donner à vos membres la possibilité de proposer une offre commerciale pour les autres membres du groupe**.

Vos membres pourront ainsi commercialiser leurs produits ou services en proposant des conditions exclusives.

Pour cela, rendez-vous dans la section Infos >> Paramètres du réseau et choisissez pour Publication des offres >> Membre et administrateurs

En choisissant ce paramétrage, vous activez l'affichage du bouton

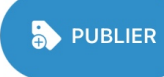

en bas des OFFRES.

Vos membres ont ainsi accés à un formulaire pour créer leur offre pas à pas.

## **CRÉER UNE OFFRE VIA L'APPLICATION**

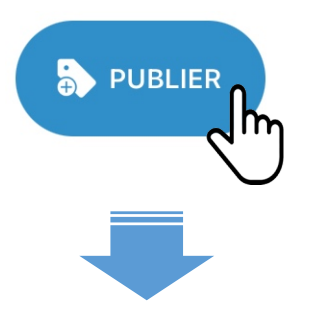

| 09:37                       |                                                            | .∎∥ 4G <mark>91</mark> ) |
|-----------------------------|------------------------------------------------------------|--------------------------|
| <                           | Nouvelle offre                                             |                          |
| Où place                    | r votre offre ?                                            |                          |
| Elle apparaî<br>sélectionné | tra dans les catégories que<br>dans la liste ci-dessous (5 | e vous aurez<br>max.)    |
| Assurance                   |                                                            |                          |
| Bureau                      |                                                            | ~                        |
| Informatiq                  | ue                                                         | ~                        |
| Loisirs                     |                                                            |                          |
| Maison                      |                                                            |                          |
| Matériel                    |                                                            | ~                        |
| Mode                        |                                                            |                          |
| Services                    |                                                            |                          |
| Sport                       |                                                            | SUIVANT                  |
| Vébiaula                    |                                                            |                          |

A cette étape, tous les champs sont facultatifs

Si des prix sont saisis, l'application calculera automatiquement le pourcentage de remise.

| 09:39                                        |              |  |
|----------------------------------------------|--------------|--|
| C Détails de l'of                            | ffre         |  |
| Validité de l'offre                          |              |  |
| Date de début *                              | 29 oct. 2024 |  |
| Date de fin *                                | 31 déc. 2024 |  |
| Tarif préférentiel                           |              |  |
| Prix constaté<br>€                           |              |  |
| Prix remisé<br>€                             |              |  |
| Informations compléme                        | ntaires      |  |
| <b>Code de réduction</b><br>CODE123          |              |  |
| <b>Etiquette</b><br>Offre Spéciale Adhérents |              |  |
| Lien vers l'offre<br>https://kietki.com      |              |  |
|                                              |              |  |
|                                              | 6            |  |
|                                              |              |  |

Il est possible d'ajouter plusieurs images d'illustration

#### Dans le texte, il est possible d'intégrer des liens.

Description de l'offre

ie t y

espace

Louez votre matériel informatique

-20% sur la location annuelle.

Ajouter une photo

е

r

vous

а Ζ

q S

 $\Diamond$ 

123 😅

09:46

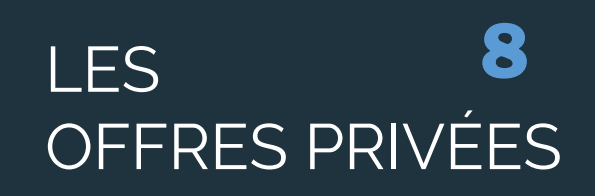

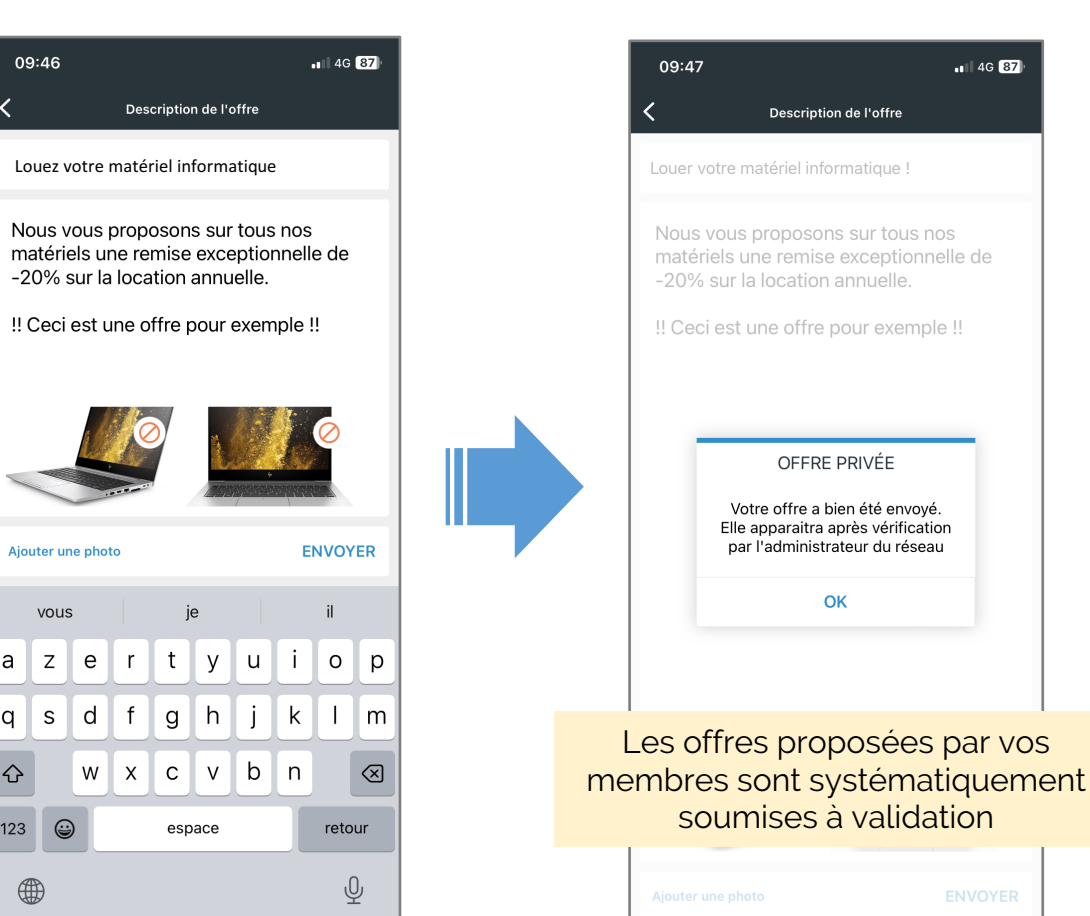

# CRÉER UNE OFFRE VIA L'APPLICATION

# LES 8 OFFRES PRIVÉES

#### Les offres proposées par vos membres sont systématiquement soumises à validation

En cliquant sur le petit œil à droite de la ligne

#### Dans le Back Office, les offres apparaissent dans la liste des publications sur fond bleu.

L'administrateur dispose des mêmes outils qu'une offre créée à partir du Back Office. Il peut donc intervenir sur les paramètres de l'offre qui a été proposée avant de la valider.

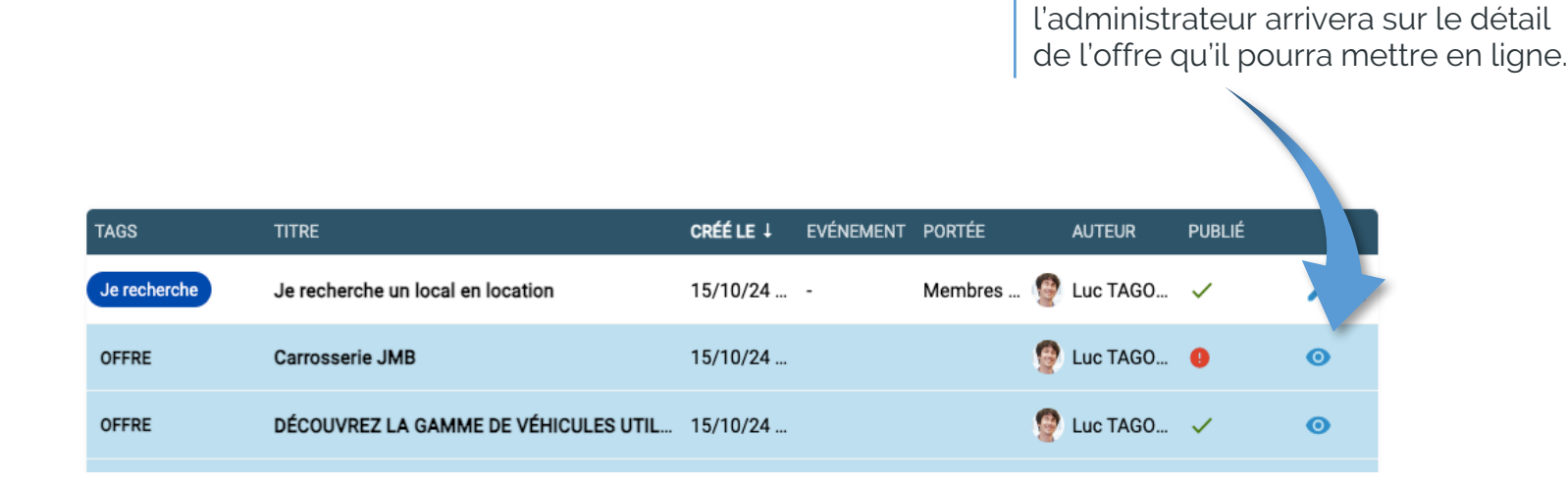

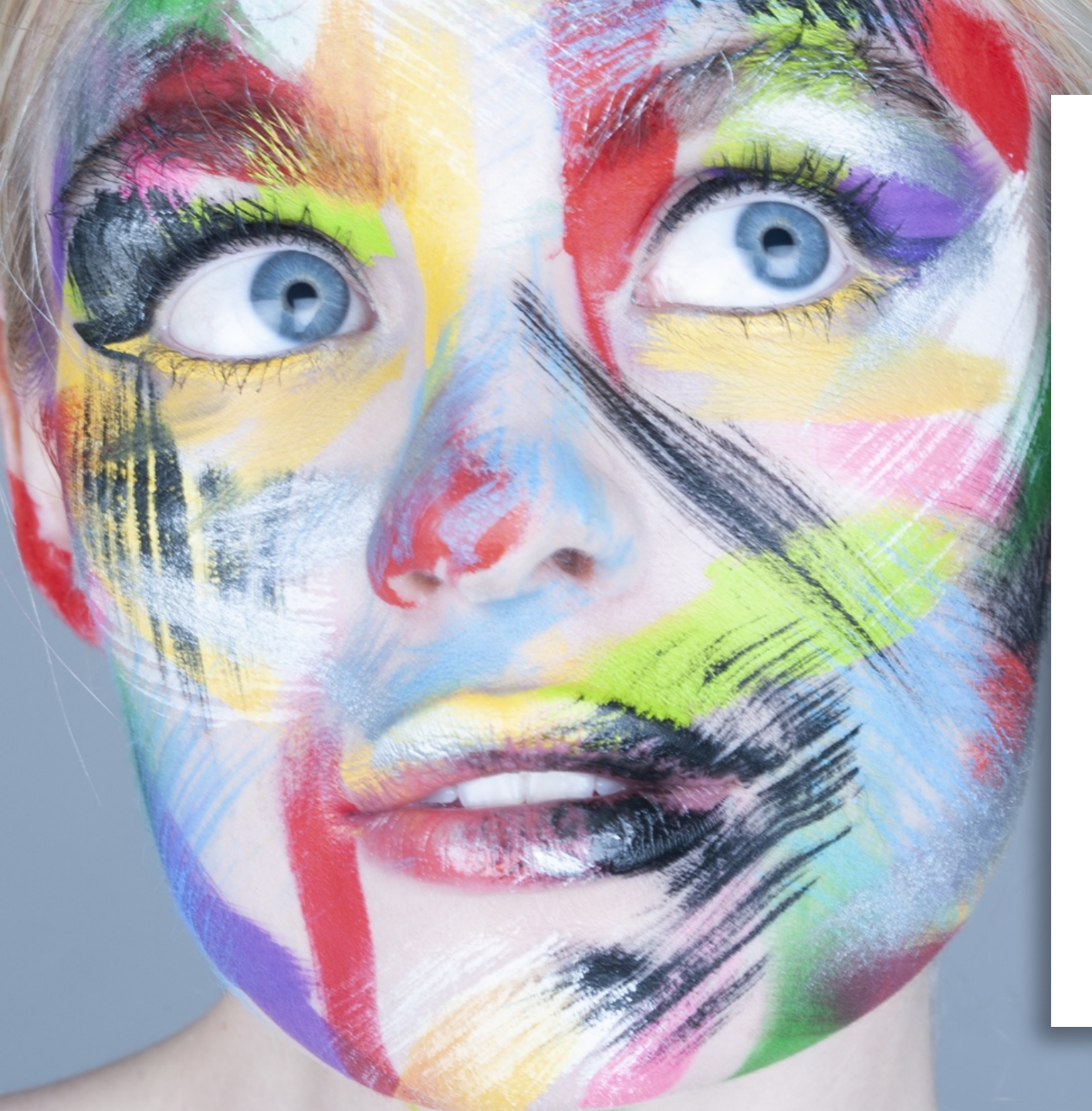

# "

Nous espérons que vous apprécierez ce nouveau Guide.

Nous sommes toujours heureux de recevoir vos suggestions & retours d'expériences pour imaginer ensemble la prochaine évolution de l'application.

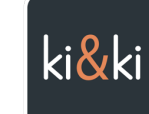

Jean Marie BETBEDER Fondateur ki&ki